## 門真市公共施設予約システム

# 利用者マニュアル

≪ログイン方法≫

システムへのログインを行います。

①利用者番号とパスワードを入力します。
 ②【ログイン】ボタンをクリックします。

→次ページへ

| 🌈公共施設予約システム(ログイン) - Windows Internet Explorer                  |                                                        | _ 8 ×      |
|----------------------------------------------------------------|--------------------------------------------------------|------------|
| 🚱 💿 🗢 🛅 https://shisetsu-yoyaku.jp/kadoma_ren/menu/Welcome.cgi | 💌 🔒 Kansai Institute of Information Syste 😒 🔧 🗙 🔽 Bing | <b>₽</b> • |
| ファイル(E) 編集(E) 表示(Y) お気に入り(A) ツール(I) ヘルブ(H)                     |                                                        |            |
| 😭 お気に入り 🛛 🏫 🔊 おすすめサイト 🔹 🖉 Web スライス ギャラリー 🍷                     |                                                        |            |
| 🟠 • 🔊 - 🖃 🖶 • ページ(P) • セーフティ(S) • ツール(Q) • 🕢 🔊                 |                                                        |            |
| ★ BRUND 後 201300010 2014 40000 0 2010 10000 0 2010 10000000000 |                                                        |            |
| パージが表示されました                                                    |                                                        | <u>~</u>   |
| n an an ann an Anna Anna                                       |                                                        |            |

≪ログイン方法≫

〇処理選択〇 選択できる処理が表示されます。

『空き照会・予約』 →3ページへ

『予約照会・取消』 →16 ページへ

『抽選申込』 →22 ページへ

『抽選照会確定』 →34 ページへ

| C 公共施設予約システム(処理選択) - Windows Internet Explorer                                                                 | _ & ×          |
|----------------------------------------------------------------------------------------------------|----------------|
| 🚱 🕗 🗢 🛅 https://shisetsu-yoyaku.jp/kadoma_ren/menu/Login.cgi 🗾 🔒 GTE CyberTrust Global Root (2457 🖄 🐓 🗙 🔁 Bing | <u>۹</u>       |
| ファイル(E) 編集(E) 表示(V) お気に入り(A) ツール(T) ヘルプ(H)                                                                     |                |
| 😭 お気に入り 🛛 🏫 🔊 おすすめサイト・ 🔊 Web スライス ギャラリー・                                                                       |                |
| A = D = D = A = X = Y = B = Y = HQ = Y = HQ = R = R = R = R = R = R = R = R = R =                              |                |
|                                                                                                    | <u>_</u>       |
| ▼ 「1只」「□」 公共加設ア約システム                                                                                           |                |
|                                                                                                    |                |
| 処理選択                                                                                                    |                |
|                                                                                                    |                |
| 以下の処理から一つを選択してください。                                                                                            |                |
|                                                                                                    |                |
|                                                                                                    |                |
| 空き照会·予約 抽選申込 利用者設定変更 し                                                                                         |                |
| 抽選が終了した施設の空き状況を確認し、施設利用抽選の参加を申し込みます。利用者情報の設定を変更します。                                                            |                |
| 元有順利用中心ができます。                                                                                                  |                |
|                                                                                                    |                |
| 予約照会・取消 抽選照会確定 利用実績照会                                                                                          |                |
| 既に利用が確定した申込を確認・取消でき 既に申し込まれた抽選内容の確認と、抽選 前月、前々月分の利用実績を表示します。                                                    |                |
| ます。       結果を確定します。                                                                                            |                |
|                                                                                                    |                |
|                                                                                                    |                |
|                                                                                                    |                |
| 本日のお知らせ                                                                                                    |                |
| 本日の各施設からのお知らせを表示しま                                                                                             |                |
| 9°                                                                                                    |                |
|                                                                                                    |                |
|                                                                                                    |                |
|                                                                                                    |                |
|                                                                                                    |                |
|                                                                                                    |                |
|                                                                                                    |                |
|                                                                                                    |                |
|                                                                                                    | <b>v</b>       |
| ○ インターネット   保護モード 無効                                                                                           | 🐴 🔹 🔍 100% 🔹 🎢 |

≪空き照会・予約≫

施設の空き状況を確認し、利用申し込み を行います。

 ①ログイン後、【空き照会・予約】を クリックします。

| 🥬公共施設予約システム(処理選択) - Windows Internet Explorer                |                                                                                                    |
|--------------------------------------------------------------|----------------------------------------------------------------------------------------------------|
| 🚱 🕙 🗢 🛅 https://shisetsu-yoyaku.jp/kadoma_ren/menu/Login.cgi | 🔒 Kansai Institute of Information Syste 🗟 🐓 🗙 🔽 Bing                                                                                                    |
| ファイル(E) 編集(E) 表示(V) お気に入り(A) ツール(D) ヘルプ(H)                   |                                                                                                    |
| 🚖 お気に入り 🛛 🍰 むすすめサイト・ 💩 Web スライス ギャラリー・                       |                                                                                                    |
| 🚹 • 🗟 🔹 🖻 • ページ(P) • セーフティ(S) • ツール(Q) • 🚱 • 🔊 🔊             |                                                                                                    |
| ♥ 門真市 公共施設予約システム                                             | ×                                                                                                    |
| 処理選択                                                         |                                                                                                    |
| 以下の処理から一つを選択してください。                                          | ログアウト                                                                                                    |
| 空き照会・予約 抽選申込                                                 | 利用者設定変更                                                                                                    |
| 抽選が終了した施設の空き状況を確認し、<br>先着順利用申込ができます。                         | 込みます。 利用者情報の設定を変更します。                                                                                                    |
| 予約照会•取消 抽選照会確                                                | <br>E 利用実績照会                                                                                                    |
| 既に利用が確定した申込を確認・取消でき<br>ます。<br>既に申し込まれた抽選内容の<br>結果を確定します      | 確認と、抽選<br>前月、前々月分の利用実績を表示します。                                                                                                    |
|                                                              |                                                                                                    |
| 本日のお知らせ本日の名施設からのお知らせを表示しま                                    |                                                                                                    |
| <del>ु</del>                                                 |                                                                                                    |
|                                                              |                                                                                                    |
|                                                              |                                                                                                    |
|                                                              |                                                                                                    |
| iavascriptvoid(0)                                            | ▼ 100% ▼ 200% ▼ 200% ■ 200% ■ 200% |
|                                                              |                                                                                                    |

≪空き照会・予約≫

〇照会方法選択〇 施設の空き状況照会方法を選択します。

『利用目的から絞り込む場合』 →次ページへ

『施設を指定する場合』 →9ページへ

| 🌈 公共施設予約システム(照会方法道           | 訳) – Windows Internet Explorer          |                                                  |                  |
|------------------------------|-----------------------------------------|--------------------------------------------------|------------------|
| 🕞 🕤 🗢 🛅 https://shisetsu-yoy | <b>aku.jp</b> /kadoma_ren/menu/Menu.cgi | 💌 🔒 GTE CyberTrust Global Root によって 🗟 🍫 🗙 🔽 Bing | <b>₽</b> •       |
| ファイル(E) 編集(E) 表示(⊻) お気(      | こ入り(A) ツール(D ヘルプ(円)                     |                                                  |                  |
| 🚖 お気に入り 🛛 🚖 🙋 おすすめサイト        | 🔹 🥑 Web スライス ギャラリー 👻                    |                                                  |                  |
| 🏠 • 🖾 → 🖃 🖶 • ぺージ(P)• t      | 2ーフティ(S) • ツール(Q) • 🕢 🔊 🔊               |                                                  |                  |
| ♥ 門真市                        | ● 照会方法                                  | 選択 ④ 施設選択 ④ 空き照会 ④ 予約選択 ④ 申込入力 ④ 料金確認 ④ 予約完了     |                  |
| 公共施設予約システム                   | 照会方法選択                                  |                                                  | 3前に戻る            |
| 空き照会・予約                      | 空き状況照会方法を一つ選択して                         |                                                  |                  |
| 予約照会•取消                      |                                         | 空き状況照会方法                                         |                  |
| 利用実績照会                       | → 利用目的から絞り込む                            |                                                  |                  |
| 抽選申込                         | → 施設を指定する                               |                                                  |                  |
| 抽選照会確定                       | → お気に入りの施設で照会                           | する                                               |                  |
| 利用者設定変更                      |                                         |                                                  | ページの先頭へ          |
| 本日のお知らせ                      |                                         |                                                  |                  |
| 処理選択に戻る                      |                                         |                                                  | 3前に戻る            |
| ログアウト                        |                                         |                                                  |                  |
|                              |                                         |                                                  |                  |
|                              |                                         |                                                  |                  |
|                              |                                         |                                                  |                  |
|                              |                                         |                                                  |                  |
|                              |                                         |                                                  |                  |
|                              |                                         |                                                  |                  |
|                              |                                         |                                                  |                  |
| ページが表示されました                  |                                         | │ │ │ │ │ │ │ │ │ │ │ │ │ │ │ │ │ │ │            | 🐴 🕶   🔩 100% 👻 🎢 |

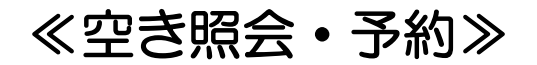

『利用目的から絞り込む場合』

②【利用目的から絞り込む】をクリック します。

| COS - Thtps://shisetsu-yoyaku | .jp/kadoma_ren/menu/Menu.cgi | 🔽 🔒 Kansai Institute of Information Syste 🔯 ఈ 🗙 🔽 Bing |                               |
|-------------------------------|------------------------------|--------------------------------------------------------|-------------------------------|
| ファイル(E) 編集(E) 表示(V) お気に入      | り(A) ツール(T) ヘルプ(H)           |                                                        | ,                             |
| 🚖 お気に入り 🛛 🍰 🙋 おすすめサイト・        | 🔊 Web スライス ギャラリー 👻           |                                                        |                               |
| 🏠 • 🔊 • 🖃 📥 • ページ(B)・ セー:     | フティ(S) • ツール(Q) • 🕢 🔊 🔊      |                                                        |                               |
| ♥ 門真市                         | ● 照会方法選択                     | ● 施設選択 ● 空き照会 ● 予約選択 ● 申込入力 ● 料金確認 ● 予約完了              |                               |
| 公共施設予約システム                    | 照会方法選択                       |                                                        | 3前に戻る                         |
| 空き照会・予約                       | 空き状況照会方法を一つ選択してくださ           | ų.,                                                    |                               |
| 予約照会·取消                       |                              | 空き状況照会方法                                               |                               |
| 利用実績照会 2                      | → 利用目的から絞り込む                 |                                                        |                               |
| 抽選申込                          | → 施設を指定する                    |                                                        |                               |
| 抽選照会確定                        | → お気に入りの施設で照会する              |                                                        |                               |
| 利用者設定変更                       |                              | ▲ <b>/</b>                                             | ページの先頭へ                       |
| 本日のお知らせ                       |                              |                                                        |                               |
| 処理選択に戻る                       |                              |                                                        | 3前に戻る                         |
| <br>ログアウト                     |                              |                                                        |                               |
|                               |                              |                                                        |                               |
|                               |                              |                                                        |                               |
|                               |                              |                                                        |                               |
|                               |                              |                                                        |                               |
|                               |                              |                                                        |                               |
|                               |                              |                                                        |                               |
|                               |                              |                                                        | -                             |
| ページが表示されました                   |                              |                                                        | <u>√</u> <u></u> • € 100% • / |

≪空き照会・予約≫

〇利用目的選択(大分類選択)〇 利用目的の大分類を選択します。

③【文化利用】をクリックします。

| 🌈 公共施設予約システム(利用目的選                    | 訳) - Windows Internet Explorer                                                                                               | _ 8 ×      |
|---------------------------------------|----------------------------------------------------------------------------------------------------|------------|
| 💽 💿 🗢 🧮 https://shisetsu-yoya         | kujp/kadoma_ren/yoyaku/QueryMethodSelect.cgi 📃 🚰 Kansai Institute of Information Syste 🖄 🚱 🔀 🔀 Bing                          | <b>₽</b> - |
| ファイル(E) 編集(E) 表示(V) お気()              | ころう(み) ジーン(ゴ) ヘルプ(圧)                                                                                                    |            |
| 👷 お気に入り 👍 🙆 おすすめサイト・                  | ・ 🙋 Web スライス ギャラリー・                                                                                                    |            |
|                                       | −7₹√\$)▼ 'Ÿ−JKQ)▼ (∰▼ № ].<br>                                                                                               |            |
| 1 1 1 1 1 1 1 1 1 1 1 1 1 1 1 1 1 1 1 | <ul> <li>● 照会方法選択</li> <li>● 施設選択</li> <li>● 空き照会</li> <li>● 予約選択</li> <li>● 申込入力</li> <li>● 料金確認</li> <li>● 予約完了</li> </ul> |            |
| 公共施設予約システム                            | 利用目的選択(大分類選択)                                                                                                    | 前に戻る       |
| 空き照会・予約                               | 大分類を選択してください。                                                                                                    |            |
| 予約照会・取消                               | 大分類                                                                                                    |            |
| 利用実績照会                                |                                                                                                    |            |
| 抽選申込 3                                | 文化利用                                                                                                    |            |
| 抽選照会確定                                |                                                                                                    | ジの先頭へ      |
| 利用者設定変更                               |                                                                                                    |            |
| 本日のお知らせ                               |                                                                                                    | 前に戻る       |
| 処理選択に戻る                               |                                                                                                    |            |
| רלידלם                                |                                                                                                    |            |
|                                       |                                                                                                    |            |
|                                       |                                                                                                    |            |
|                                       |                                                                                                    |            |
|                                       |                                                                                                    |            |
|                                       |                                                                                                    |            |
|                                       |                                                                                                    |            |
|                                       |                                                                                                    | <b>v</b>   |
| ページが表示されました                           | 😜 インターネット   保護モード 無効                                                                                                    |            |

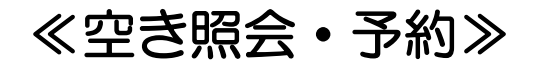

〇利用目的選択(小分類選択)〇 利用目的の小分類を選択します。

④該当する利用目的をクリックします。

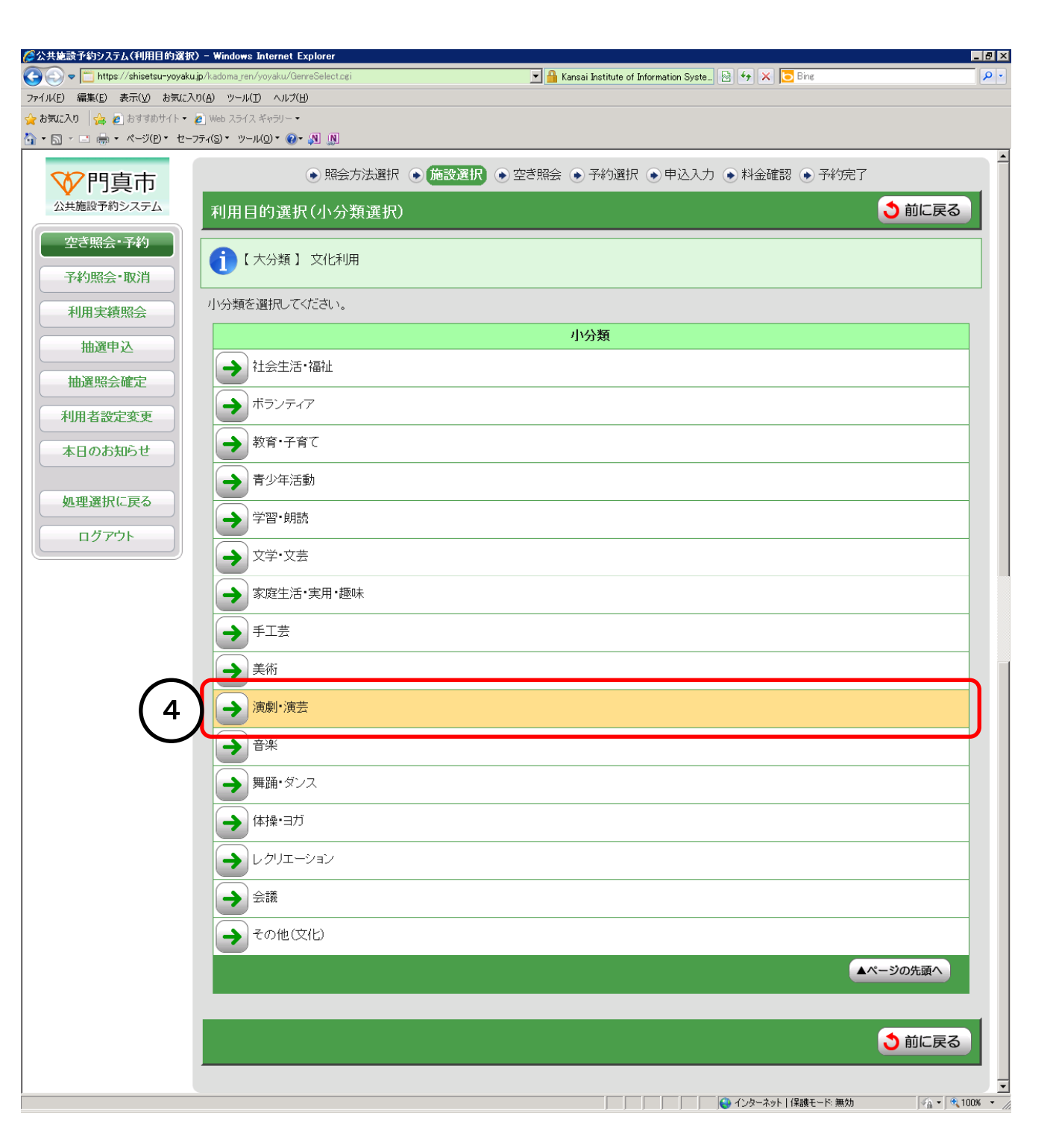

≪空き照会・予約≫

○施設絞り込み(場所選択)○ 予約する施設を絞り込みます。

⑤使いたい部屋の口をクリックし、✓マークを付けます。⑥【次に進む】をクリックします。

→12 ページへ

| 🌽公共施設予約システム(施設絞り込み                      | (場所選択)) - Windows Internet Explorer                                                                                                    |                                                        |                |
|-----------------------------------------|----------------------------------------------------------------------------------------------------|--------------------------------------------------------|----------------|
| 📀 💿 🗢 🛅 https://shisetsu-yoyaki         | <b>.jp</b> /kadoma_ren/yoyaku/GenreSelect.cgi                                                                                                    | 💌 🔒 Kansai Institute of Information Syste 🖄 ఈ 🗙 🔽 Bing |                |
| ファイル(E) 編集(E) 表示(V) お気に2                | くら(型) シーントゴ ヘントゴ(圧)                                                                                                    |                                                        |                |
| 🕎 お気に入り   🍰 🥭 おすすめサイト・                  | Web スライス ギャラリー・     The set of the set of the |                                                        |                |
| ·····································   | 7743 · 9-740 · 0 · 91 01                                                                                                    |                                                        |                |
| 1 ● 1 ● 1 ● 1 ● 1 ● 1 ● 1 ● 1 ● 1 ● 1 ● | ●照会方法選択 ●施設選択 ● 第                                                                                                    | き照会 ● 予約選択 ● 申込入力 ● 料金確認 ● 予¥                          |                |
| 公共施設予約システム                              | 施設絞り込み(場所選択)                                                                                                    |                                                        | 進む 🔶           |
| 空き照会・予約                                 | 空き状況を照会する施設を一つ以上選択し、「次に進むボタ」                                                                                                    | 小を押してください。                                             |                |
| 予約照会・取消                                 | 会館                                                                                                    | 施設                                                     |                |
| 利用実績照会                                  |                                                                                                    | 集会室                                                    |                |
| 抽選申込                                    | □ 公民館                                                                                                    | 児童室                                                    |                |
| 抽選照会確定                                  | □ 公民館                                                                                                    | 料理教室                                                   |                |
| 利用者設定変更                                 |                                                                                                    | 第1会議室                                                  |                |
| 本日のお知らせ                                 |                                                                                                    | 第2会議室                                                  |                |
| 処理選択に戻る                                 | □ 公民館                                                                                                    | 講義室                                                    |                |
| ログアウト                                   | □ 文化会館                                                                                                    | ホール                                                    |                |
|                                         | □ 文化会館                                                                                                    | 第1会議室                                                  |                |
|                                         | 文化会館                                                                                                    | 第2会議室                                                  |                |
|                                         | □ 文化会館                                                                                                    | 和室                                                     |                |
|                                         | □ 文化会館                                                                                                    | 料理講習室                                                  |                |
|                                         | □ 文化会館                                                                                                    | 絵画室                                                    |                |
|                                         | □ 文化会館                                                                                                    | 音楽室                                                    |                |
| ,                                       |                                                                                                    |                                                        | 🖓 • 🔍 100% • 🏿 |

#### ≪空き照会・予約≫

『施設を指定する場合』

⑦【施設を指定する】をクリックします。

→次ページへ

| ☆公共施設予約システム(照会方法選択     ☆     ☆     ☆     ☆     ☆     ☆     ☆     ☆     ☆     ☆     ☆     ☆     ☆     ☆     ☆     ☆     ☆     ☆     ☆     ☆     ☆     ☆     ☆     ☆     ☆     ☆     ☆     ☆     ☆     ☆     ☆     ☆     ☆     ☆     ☆     ☆     ☆     ☆     ☆     ☆     ☆     ☆     ☆     ☆     ☆     ☆     ☆     ☆     ☆     ☆     ☆     ☆     ☆     ☆     ☆     ☆     ☆     ☆     ☆     ☆     ☆     ☆     ☆     ☆     ☆     ☆     ☆     ☆     ☆     ☆     ☆     ☆     ☆     ☆     ☆     ☆     ☆     ☆     ☆     ☆     ☆     ☆     ☆     ☆     ☆     ☆     ☆     ☆     ☆     ☆     ☆     ☆     ☆     ☆     ☆     ☆     ☆     ☆     ☆     ☆     ☆     ☆     ☆      ☆     ☆      ☆      ☆      ☆      ☆      ☆      ☆      ☆      ☆      ☆      ☆      ☆      ☆      ☆      ☆      ☆      ☆      ☆      ☆      ☆      ☆      ☆      ☆      ☆      ☆      ☆      ☆      ☆      ☆      ☆      ☆      ☆      ☆      ☆      ☆      ☆      ☆      ☆      ☆      ☆      ☆      ☆      ☆      ☆      ☆      ☆      ☆      ☆      ☆      ☆      ☆      ☆      ☆      ☆      ☆      ☆      ☆      ☆      ☆      ☆      ☆      ☆      ☆      ☆      ☆      ☆      ☆      ☆      ☆      ☆      ☆      ☆      ☆      ☆      ☆      ☆      ☆      ☆      ☆      ☆      ☆      ☆      ☆      ☆      ☆      ☆      ☆      ☆      ☆      ☆      ☆      ☆      ☆      ☆      ☆      ☆      ☆      ☆      ☆      ☆      ☆      ☆      ☆      ☆      ☆      ☆      ☆      ☆      ☆      ☆      ☆      ☆      ☆      ☆      ☆      ☆      ☆      ☆      ☆      ☆      ☆      ☆      ☆      ☆      ☆      ☆      ☆      ☆      ☆      ☆      ☆      ☆      ☆      ☆      ☆      ☆      ☆      ☆      ☆      ☆      ☆      ☆      ☆      ☆      ☆      ☆      ☆      ☆      ☆      ☆      ☆      ☆      ☆      ☆      ☆      ☆      ☆      ☆      ☆      ☆      ☆      ☆      ☆      ☆      ☆      ☆      ☆      ☆      ☆      ☆      ☆      ☆      ☆      ☆      ☆      ☆      ☆      ☆ | ) – Windows Internet Explorer                     |                                                        | _ B >          |
|----------------------------------------------------------------------------------------------------|---------------------------------------------------|--------------------------------------------------------|----------------|
| C→ C→ T→ https://shisetsu-yoyaku                                                                                                    | <b>ıjp</b> ∕kadoma_ren∕menu∕MenuLookup.cgi        | 🔽 🔒 Kansai Institute of Information Syste 🗟 🐓 🗙 🔁 Bing | <mark>ب</mark> |
| ファイル(E) 編集(E) 表示(⊻) お気に入                                                                                                    | (り(色) ツール(丁) ヘルプ(圧)                               |                                                        |                |
| ☆ お気に入り   ☆ ど おすすめサイト・                                                                                                    | Web スライス ギャラリー▼     T= 4(S)▼、 いール(O)▼ (図▼ (図) (図) |                                                        |                |
|                                                                                                    | , w, , , , , , , , , , , , , , , , , ,            |                                                        |                |
| 1 ● 1 ● 1 ● 1 ● 1 ● 1 ● 1 ● 1 ● 1 ● 1 ●                                                                                                    | ● 照会方法選択<br>                                      | ● 施設選択 ● 空き照会 ● 予約選択 ● 申込入力 ● 料金確認 ● 予約完了              |                |
| 公共施設予約システム                                                                                                    | 照会方法選択                                            |                                                        | 一戻る            |
| 空き照会・予約                                                                                                    | 空き状況照会方法を一つ選択してくだ                                 | さい。                                                    |                |
| 予約照会•取消                                                                                                    |                                                   | 空き状況照会方法                                               |                |
| 利用実績照会                                                                                                    | → 利用目的から絞り込む                                      |                                                        |                |
| 抽選申込 7                                                                                                    | → 施設を指定する                                         |                                                        |                |
| 抽選照会確定                                                                                                    | ↓ お気に入りの施設で照会する                                   |                                                        |                |
| 利用者設定変更                                                                                                    |                                                   | ▲ページの先起                                                |                |
| 本日のお知らせ                                                                                                    |                                                   |                                                        |                |
|                                                                                                    |                                                   |                                                        | - EZ           |
| 処理選択に戻る                                                                                                    |                                                   |                                                        |                |
| <u>הלקלא</u>                                                                                                    |                                                   |                                                        |                |
|                                                                                                    |                                                   |                                                        |                |
|                                                                                                    |                                                   |                                                        |                |
|                                                                                                    |                                                   |                                                        |                |
|                                                                                                    |                                                   |                                                        |                |
|                                                                                                    |                                                   |                                                        |                |
|                                                                                                    |                                                   |                                                        |                |
|                                                                                                    |                                                   |                                                        | 1              |
| ページが表示されました                                                                                                    |                                                   |                                                        | 🚡 🔻 🔍 100% 🔹   |

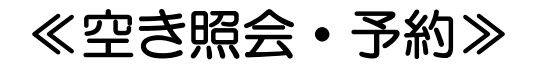

〇施設絞り込み(場所選択)〇 施設の一覧が表示されます。

⑧使いたい会館をクリックします。

→次ページへ

| 😋 💿 🗢 🛅 https://shisetsu-yoyaku.j | p/kadoma_ren/yoyaku/QueryMethodSelect.cgi 🗾 🔒 Kansai Institute of Information Syste 🖄 🄄 🏹 🔀 Bing | <b>₽</b> • |
|-----------------------------------|--------------------------------------------------------------------------------------------------|------------|
| ファイル(E) 編集(E) 表示(⊻) お気に入れ         | $D(\overline{H}) \rightarrow -h(\overline{L}) \rightarrow h_2(\overline{H})$                     |            |
| 👷 お気に入り 🛛 🦕 🙋 おすすめサイト 🔹 複         | 2 Web スライス ギャラリー・                                                                                |            |
| 🚹 • 🗟 ፣ 🖃 🖶 • ページ(D) • セーフ        | 7-1(S) * ">−1/(Q) * (Q) * (M)                                                                    |            |
| ♥門真市                              | ● 照会方法選択 ● 施設選択 ● 空き照会 ● 予約選択 ● 申込入力 ● 料金確認 ● 予約完了                                               | 「          |
| 公共施設予約システム                        | 施設絞り込み(場所選択)                                                                                     | 3前に戻る      |
| 空き照会・予約                           | 空き状況を照会する場所を一つ選択してください。                                                                          |            |
| 予約照会・取消                           | 場所(会館)                                                                                           |            |
| 利用実績照会                            | ●門真市民ブラザ体育館                                                                                      |            |
| 抽選申込                              | → 旧第六中学校運動広場体育館                                                                                  |            |
| 抽選照会確定                            | → 旧市立北小学校体育館                                                                                     |            |
| 利用者設定変更                           | → 門真市民ブラザグラウンド                                                                                   |            |
| 本日のお知らせ                           | → 旧第六中学校運動広場グラウンド                                                                                |            |
| 処理選択に戻る                           | → 青少年運動広場                                                                                        |            |
| ログアウト                             |                                                                                                  |            |
|                                   | →旧市立北小学校体育施設グラウンド                                                                                |            |
|                                   | → 中学校体育施設グラウンド                                                                                   |            |
|                                   | → 総合体育館                                                                                          |            |
|                                   |                                                                                                  |            |
|                                   | →北打越公園                                                                                           |            |
| (8)                               |                                                                                                  |            |
| $\smile$                          | → 文化会館                                                                                           |            |
|                                   | → 青少年活動センター                                                                                      |            |
|                                   | → 生涯学習センター                                                                                       |            |
|                                   | → ルミエールホール                                                                                       |            |
|                                   | → 中塚荘                                                                                            |            |
|                                   |                                                                                                  | ページの先頭へ    |
|                                   |                                                                                                  |            |
|                                   |                                                                                                  | う前に戻る      |
|                                   |                                                                                                  |            |
|                                   |                                                                                                  |            |

\_ 8 ×

🌈公共施設予約システム(施設絞り込み(場所選択)) - Windows Internet Ex

≪空き照会・予約≫

○施設絞り込み(施設選択)○ 予約する施設を選択します。

⑨使いたい部屋の口をクリックし、✓マークを付けます。⑩【次に進む】をクリックします。

| 🌈公共施設予約システム(施設絞り込み(              | (施設選択)) - Windows Internet Explorer      |                         |                                  | _ 8 ×      |
|----------------------------------|------------------------------------------|-------------------------|----------------------------------|------------|
| 😋 💽 🗢 🛅 https://shisetsu-yoyaku. | .jp/kadoma_ren/yoyaku/LocationSelect.cgi | 💌 🔒 Kansai Institute of | f Information Syste 🗟 👉 🗙 🔽 Bing | <b>₽</b> ▼ |
| ファイル(E) 編集(E) 表示(⊻) お気に入         | り(A) ツール(I) ヘルプ(H)                       |                         |                                  |            |
| 🚖 ቆ፟፟፟፟፟፟ 🚖 🧟 おすすめサイト 🔹 💧        | Web スライス ギャラリー・                          |                         |                                  |            |
|                                  | フティ᠑ヾ ヅールѸヾ ֎ヾৠ ₪<br>                    |                         | ~                                |            |
| ♥ 門真市                            | ●照会方法選択 ● 施設                             | 選択 ● 空き照会 ● 予約選訪        | 尺 ●申込入力 ●料金確認 ● 10               |            |
| 公共施設予約システム                       | 施設絞り込み(施設選択)                             |                         | う前に戻る                            | 次に進む 🔿     |
| 空き照会・予約                          | 空き状況を照会する施設を一つ以上選択し、[》                   | 欠に進むボタン]を押してください。       |                                  | $\smile$   |
| 予約照会・取消                          | 会館                                       |                         | 施設                               |            |
| 利用実績照会 9                         | <b>K</b> 民館                              |                         | 集会室                              |            |
| 抽選申込                             | 公民館                                      |                         | 児童室                              |            |
| 抽選照会確定                           |                                          |                         | 料理教室                             |            |
| 利用者設定変更                          |                                          |                         | 第1会議室                            |            |
|                                  |                                          |                         | 第2会議室                            |            |
| 処理選択に戻る                          | □ 公民館                                    |                         | 講義室                              |            |
| רלידלם                           |                                          |                         |                                  | ページの先頭へ    |
|                                  |                                          | 🗲 全て 選 択 す る 🔲 通        | 選択を全てやめる                         |            |
|                                  |                                          |                         | う前に戻る                            | 次に進む       |
|                                  |                                          |                         |                                  |            |
|                                  |                                          |                         |                                  |            |
|                                  |                                          |                         |                                  |            |
|                                  |                                          |                         | ↓ ↓ ↓ ↓ ↓ ↓ ↓ ↓ ↓ ↓ ↓ ↓ ↓ ↓ ↓ ↓  |            |

≪空き照会・予約≫

〇予約対象区分選択〇
 部屋の空き状況が表示されます。
 「空」と表示されている日時を先着順で
 予約することができます。

①使いたい日時をクリックし、「選」と表示されたことを確認します。
 ②【次に進む】をクリックします。

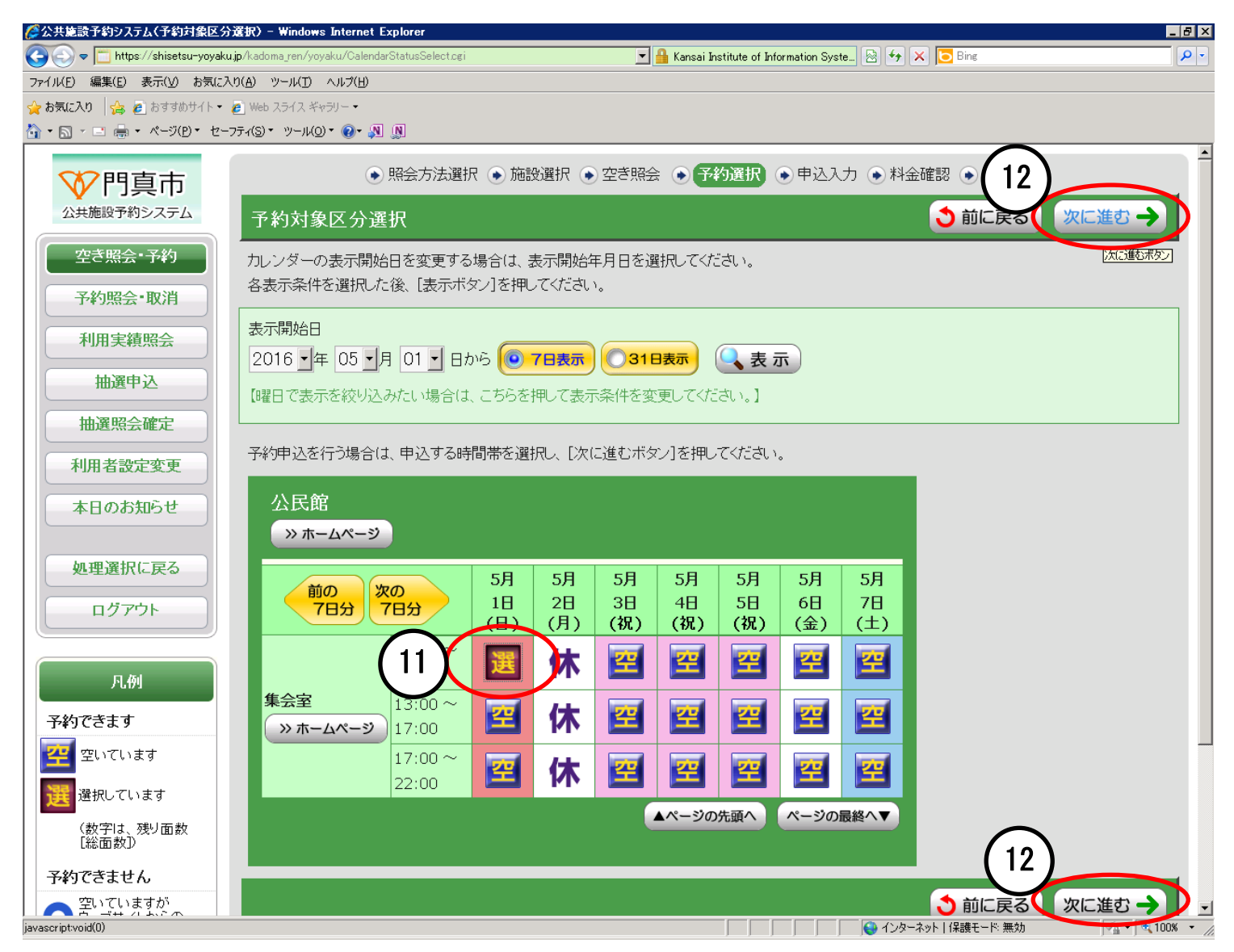

≪空き照会・予約≫

〇申込内容入力〇 申込内容の詳細が表示されます。

(③行事名称を選択します。
(その他の場合は備考に記入します。)
(④ジャンルを選択します。
(⑤入場者数を入力します。
(⑥【次に進む】をクリックします。

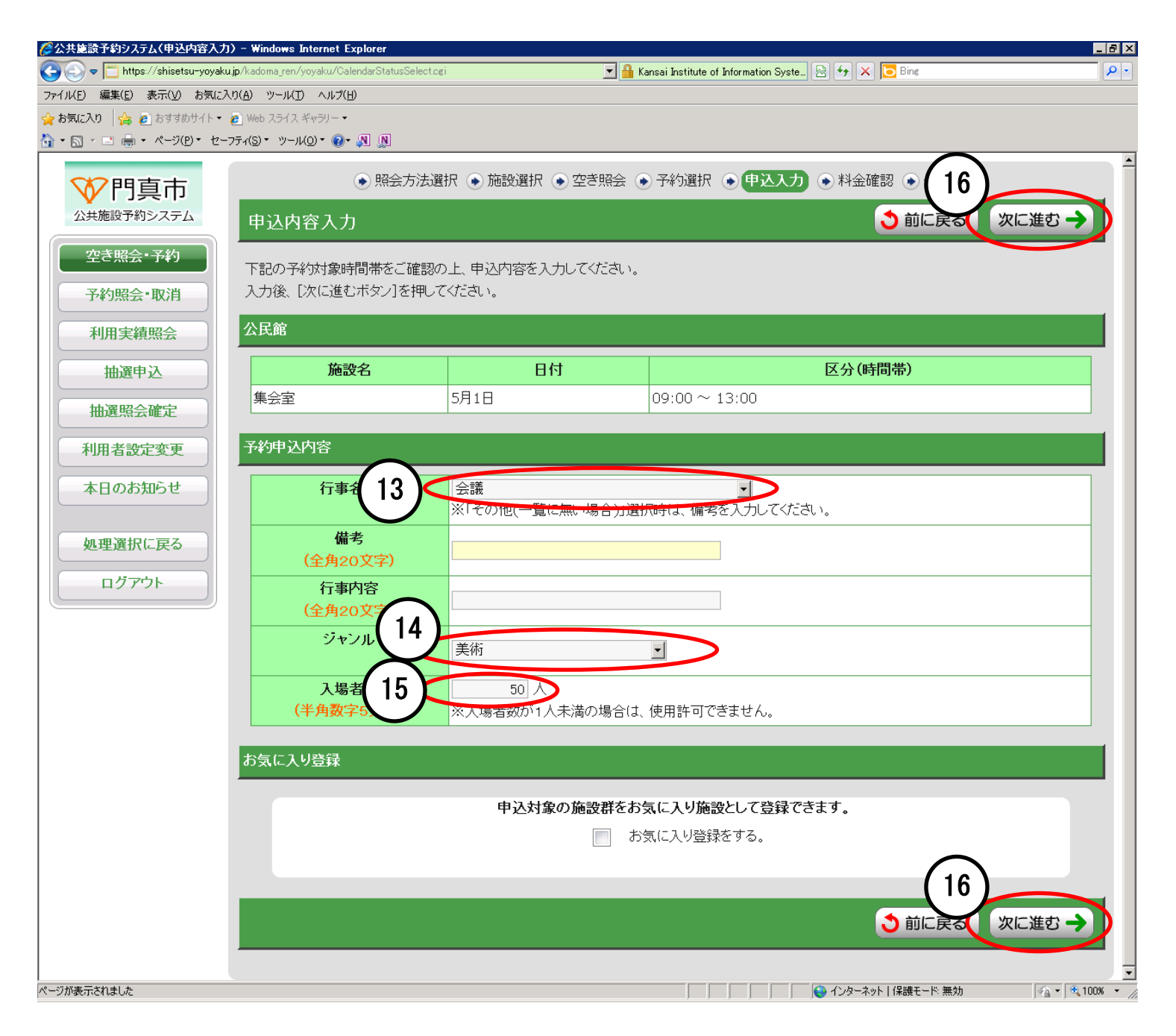

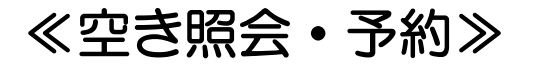

〇料金確認〇 施設利用料および予約申込内容が表示 されます。

①利用規約を確認し、承認する場合は【利用規約を承認します。】にチェックします。

18【確定】をクリックします。

→次ページへ

| 🌈公共施設予約システム(料金確認) - ۱           | Windows Internet Explorer           |                |                                                   |                                      |
|---------------------------------|-------------------------------------|----------------|---------------------------------------------------|--------------------------------------|
| 🕞 🕞 🗢 🛅 https://shisetsu-yoyaku | .jp/kadoma_ren/yoyaku/ShinseiEntry/ | cgi            | 💌 🔒 Kansai Institute of Information Syste 🖄 🐓 🗙 🧧 | Bing P -                             |
| ファイル(F) 編集(E) 表示(V) お気に入        | り(A) ツール(T) ヘルプ(H)                  |                |                                                   |                                      |
| 🚖 お気に入り 🛛 🚖 🔊 おすすめサイト 🔹         | 🥭 Web スライス ギャラリー 🔹                  |                |                                                   |                                      |
| 🏠 • 🔊 - 🖃 🖶 • ページ(P)• セーフ       | フティ(S)・ ツール(0)・ 🕢・ 🔊 🔊              |                |                                                   | (ma)                                 |
| ♥ 門真市                           | • 照会                                | 会方法選択 💿 施設選択 ( | <ul> <li>● 空き照会 ● 予約選択 ● 申込入力 ● 料金確認</li> </ul>   | ● 予約完了                               |
| 公共施設予約システム                      | 料金確認                                |                |                                                   | う 前に戻る                               |
| 空き照会・予約                         | 下記の予約対象時間帯ご                         | との利用料金と申し込み内容  | 容をご確認の上、「利用規約を承認します」にチェックを付け                      | ーーーーーーーーーーーーーーーーーーーーーーーーーーーーーーーーーーーー |
| 予約照会・取消                         | い。<br>(確定ボタンは2度押ししな                 | にいでください)       |                                                   |                                      |
| 利用実績照会                          | 公民館                                 |                |                                                   |                                      |
| 抽選申込                            | 施設名                                 | 日付             | 区分(時間帯)                                           | 施設料金                                 |
| 抽選照会確定                          | 集会室                                 | 5月1日           | 09:00 ~ 13:00                                     | 0円                                   |
| 利用者設定変更                         |                                     | 合計金            | 額(税込み)                                            | 0円                                   |
| 本日のお知らせ                         |                                     | 合言             | ┼金額に100%減免が適用されています。                              |                                      |
| 処理選択に戻る                         | 予約申込内容                              |                |                                                   |                                      |
| ログアウト                           | 行事名称                                | 会議             |                                                   |                                      |
|                                 | 備考                                  |                |                                                   |                                      |
|                                 | 行事内容                                |                |                                                   |                                      |
|                                 | ジャンル                                | 美術             |                                                   |                                      |
|                                 | 入場者数                                | 50 人           |                                                   |                                      |
|                                 |                                     |                | 11月規約                                             |                                      |
|                                 |                                     |                |                                                   |                                      |
|                                 |                                     |                | 「川用規約を承認します。                                      |                                      |
|                                 |                                     | (18)           |                                                   |                                      |
|                                 |                                     |                | · 確定求欠少                                           | う 前に戻る                               |
| javascript:void(0)              |                                     |                |                                                   | 【保護モード: 無効                           |

≪空き照会・予約≫

〇予約完了〇予約が完了しました。申込内容をご確認ください。

『終了する場合』 19【ログアウト】をクリックします。

『確定した予約を確認・取消する場合』 →次ページへ

| ⟨ ② 公共施設予約システム(予約完了) - ₩           | indows Internet Explorer         |                      |                                                   |              |
|------------------------------------|----------------------------------|----------------------|---------------------------------------------------|--------------|
| 😋 💿 🗢 🛅 https://shisetsu-yoyaku.jp | p/kadoma_ren/yoyaku/PriceConfirm | cgi                  | 🗾 🔒 Kansai Institute of Information Syste 🗟 😏 🗙 📮 | Bing         |
| ファイル(E) 編集(E) 表示(V) お気に入り          | )(A) ツール(T) ヘルプ(H)               |                      |                                                   |              |
| 🚖 お気に入り 🛛 🍰 🔊 おすすめサイト 🔹 🗿          | 🔋 Web スライス ギャラリー 🔹               |                      |                                                   |              |
| 🏠 • 🗟 • 🖃 🖶 • ページ(B) • セーフ:        | ティ(S)▼ ツール(Q)▼ 🕢 🔊 🔊             |                      |                                                   |              |
| ♥ 門真市                              | • 照音                             | 会方法選択 💿 施設選択 (       | ● 空き照会 ● 予約選択 ● 申込入力 ● 料金確認                       | ● 予約完了       |
| 公共施設予約システム                         | 予約完了                             |                      |                                                   |              |
| 空き照会・予約 予約照会・取消                    | 下記の内容で予約を受け<br>手続き完了後は必ずログ       | 付けました。<br>アウトしてください。 |                                                   |              |
| 利用実績照会                             | 予約番号(承認番号)                       |                      |                                                   |              |
| 抽選申込                               | 2016-000088-00                   |                      |                                                   |              |
| 抽選照会確定                             | (予約申込した際の重要な                     | 潘号です。メモなどに控えて        | おいてください。)                                         |              |
| 利用者設定変更                            | 文化会館                             |                      |                                                   |              |
| 本日のお知らせ                            | 施設名                              | 日付                   | 区分(時間帯)                                           | 施設料金         |
|                                    | ホール                              | 5月1日                 | 09:00 ~ 13:00                                     | 0円           |
| 19 理選択に戻る                          |                                  | 合計金                  | 額(税込み)                                            | 0円           |
| ログアウト                              | 予約申込内容                           |                      |                                                   |              |
|                                    | 行事名称                             | 会議                   |                                                   |              |
|                                    | 備考                               |                      |                                                   |              |
|                                    | 行事内容                             |                      |                                                   |              |
|                                    | ジャンル                             | 美術                   |                                                   |              |
|                                    | 入場者数                             | 30 人                 |                                                   |              |
|                                    | (                                | 同条件で予約               | 別条件で予約 予約一覧照会 照会方法選                               | 択に戻る         |
|                                    |                                  |                      |                                                   | 【 (保護モード: 無効 |

#### ≪予約照会・取消≫

確定した予約の照会と取り消しを行い ます。

 ①ログイン後、【予約照会・取消】を クリックします。

| ②公共施設予約システム(処理選択) - Windows Internet Explorer                            |                                            |                      |
|--------------------------------------------------------------------------|--------------------------------------------|----------------------|
| 😋 😔 🗢 🛅 https://shisetsu-yoyakujp/kadoma_ren/menu/Login.cgi 📃 🛃 Kansai 🖢 | nstitute of Information Syste 🔯 🐓 🗙 🔽 Bing |                      |
| ファイル(E) 編集(E) 表示(Y) お気に入り(A) ツール(D) ヘルプ(H)                               |                                            |                      |
| ☆ お気に入り   含 @ おすすめサイト ● Web スライス ギャラリー・                                  |                                            |                      |
|                                                                          |                                            | A                    |
| ◇ 門真市 公共施設予約システム                                                         |                                            |                      |
| 処理選択                                                                     |                                            |                      |
| 以下の処理から一つを選択してください。                                                      | ログアウト                                      |                      |
| 空き照会・予約<br>抽選が終了した施設の空き状況を確認し、<br>た業順利用申込ができます。<br>施設利用抽選の参加を申し込みます。     | 利用者設定変更利用者情報の設定を変更します。                     |                      |
|                                                                          |                                            |                      |
| 予約照会・取消<br>加速利用が確定した申込を確認・取消でき<br>ます。                                    | 利用実績照会前月、前々月分の利用実績を表示します。                  |                      |
|                                                                          |                                            |                      |
| 本日のお知らせ 本日の各施設からのお知らせを表示しま す。                                            |                                            |                      |
|                                                                          |                                            |                      |
|                                                                          |                                            |                      |
|                                                                          |                                            |                      |
|                                                                          | 「                                          | v<br>6 • 0 100% -    |
| ayash hr ann a                                                           |                                            | J*# * J* (100%) * // |

### ≪予約照会・取消≫

○予約一覧照会○確定している予約一覧が表示されます。

②照会したい申込をクリックします。

| <ul> <li>事名称</li> <li>申込状態</li> <li>利用料金</li> <li>未入金</li> <li>1,610円</li> <li>承認待ち</li> <li>の円</li> <li>承認待ち</li> <li>の円</li> </ul>                                                                                                    | かに戻る<br>受作<br>場所<br>WEE                  |
|----------------------------------------------------------------------------------------------------|------------------------------------------|
| <ul> <li>事名称</li> <li>事名称</li> <li>申込状態<br/>利用料金</li> <li>未入金</li> <li>1,610円</li> <li>承認待ち<br/>の円</li> <li>承認待ち</li> <li>の円</li> <li>承認待ち</li> </ul>                                                                                                    | がに戻る<br>受作<br>場別<br>WEE                  |
| <ul> <li>事名称</li> <li>申込状態</li> <li>利用料金</li> <li>未入金</li> <li>1,610円</li> <li>承認待ち</li> <li>0円</li> <li>承認待ち</li> <li>0円</li> <li>承認待ち</li> <li>0円</li> <li>承認待ち</li> </ul>                                                                                                    | がに戻る<br>受作<br>場列<br>WEE                  |
| <ul> <li>         ・</li> <li>         ・</li></ul> | で<br>受作<br>場別<br>WEE<br>WEE              |
| <b>事名称 申込状態</b><br><b>ャンル</b> 利用料金<br>未入金<br>1,610円<br>承認待ち<br>0円<br>承認待ち                                                                                                    | 受休<br>場別<br>WEE                          |
| 事名称         申込状態<br>利用料金           未入金         1,610円           承認待ち<br>0円         の円           承認待ち         0円                                                                                                    | 受作<br>場別<br>WEE                          |
| 未入金<br>1,610円<br>承認待ち<br>0円<br>承認待ち                                                                                                    | WEE                                      |
| 承認待ち<br>0円<br>承認待ち                                                                                                    | WEE                                      |
| 承認待ち                                                                                                    |                                          |
| <u>P</u>                                                                                                    | WEE                                      |
| 承認待ち<br>0円                                                                                                    | WEE                                      |
| 人金済み<br>2(文化) 0円                                                                                                    | WEE                                      |
| 入金済み<br>0円                                                                                                    | WEE                                      |
| 入金済み<br>0円                                                                                                    | WEE                                      |
| 入金済み<br>0円                                                                                                    | WEE                                      |
| ▲ページの外                                                                                                    | 売頭へ                                      |
|                                                                                                    |                                          |
|                                                                                                    | 0円<br>入金済み<br>0円<br>入金済み<br>0円<br>▲ページの5 |

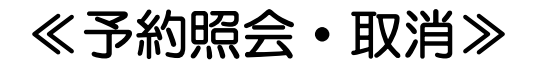

〇予約詳細確認〇 選択した予約の詳細が表示されます。

『終了する場合』 ③【ログアウト】をクリックします。

『予約を取り消す場合』 →次ページ

| 🌽 公共施設予約システム(予約詳細確認             | ) – Windows Internet Explorer                      |                                                                            |                                                                                                    |                     |
|---------------------------------|----------------------------------------------------|----------------------------------------------------------------------------|----------------------------------------------------------------------------------------------------|---------------------|
| 🗿 💿 🗢 🛅 https://shisetsu-yoyaku | .jp/kadoma_ren/yoyaku/RiyoshaYoy                   | akuListogi                                                                 | 💌 🔒 Kansai Institute of Information Syste 🗟 😏 🗙 🔽                                                                                 | Bing 🔎 🗸            |
| ファイル(E) 編集(E) 表示(V) お気に入        | り(A) ツール(T) ヘルプ(H)                                 |                                                                            |                                                                                                    |                     |
| 👌 お気に入り 🛛 🦾 🤌 おすすめサイト・ 🧯        | 💋 Web スライス ギャラリー 🔹                                 |                                                                            |                                                                                                    |                     |
| 🕯 • 🗟 • 🖃 🖶 • ページ(D)・ セーン       | フティ(S)・ ツール(Q)・ 🕢 🔊 💹                              | ]                                                                          |                                                                                                    |                     |
| ₩ 門直市                           |                                                    | ● 一覧                                                                       | 照会 ● 詳細確認(取消選択) ● 取消完了                                                                                                    | <u>-</u>            |
| 公共施設予約システム                      | 予約詳細確認                                             |                                                                            |                                                                                                    | う前に戻る               |
| 空き照会・予約                         | 選択された予約・利用申込                                       | 入の詳細は以下の通りです。                                                              |                                                                                                    |                     |
| 予約照会・取消                         | 予約番号(承認番号)                                         |                                                                            |                                                                                                    |                     |
| 利用実績照会                          | 2016-000095-00                                     |                                                                            |                                                                                                    |                     |
| 抽選申込                            | 公民館                                                |                                                                            |                                                                                                    |                     |
| 抽選照会確定                          | 申込日: 2016年4月17                                     | 日(日)                                                                       |                                                                                                    |                     |
| 利用者設定変更                         | 施設名                                                | 日付                                                                         | 区分(時間帯)                                                                                                    | 施設料金                |
| 本日のお知らせ                         | 集会室                                                | 5月1日                                                                       | 09:00 ~ 13:00                                                                                                    | 0円                  |
|                                 |                                                    | 合計金                                                                        | 額(税込み)                                                                                                    | の円                  |
| 3 理選択に戻る                        | 予約申込内容                                             |                                                                            |                                                                                                    |                     |
| ログアウト                           | 仁主之社                                               |                                                                            |                                                                                                    |                     |
|                                 | 11 争 石 柳                                           | 云诫                                                                         |                                                                                                    |                     |
|                                 | 11事内合                                              |                                                                            |                                                                                                    |                     |
|                                 | ノマノル                                               | 天州                                                                         |                                                                                                    |                     |
|                                 | 人场有奴                                               |                                                                            |                                                                                                    |                     |
|                                 | 上記予約・利用申込<br>(予約取消ボタンは2<br>インターネットで予約<br>取消期限日以後の開 | の取消を行なう場合、 [予約]<br>2度押ししないでください)<br>取消が行えるのは、 <b>申込み</b><br>取消は、窓口で行ってください | <ul> <li>         取消を行う際の諸注意     </li> <li>         取消ボタン]を押してください。     </li> <li>         当日から一定期間(利用日10日前)までです。     </li> </ul> |                     |
|                                 |                                                    |                                                                            | 予約取消                                                                                                    | () 前に戻る             |
| ジが表示されました                       |                                                    |                                                                            |                                                                                                    | 2.221 100% ▼ 100% ▼ |

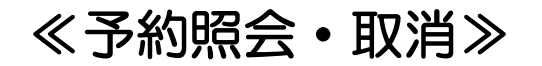

#### 『予約を取り消す場合』

④【予約取消】をクリックします。

→次ページへ

| 🌽公共施設予約システム(予約詳細確       | 認) – Windows Internet Explorer                   |                                        |                                                   |           |
|-------------------------|--------------------------------------------------|----------------------------------------|---------------------------------------------------|-----------|
|                         | <b>ku.jp</b> /kadoma_ren/yoyaku/RiyoshaYoyal     | kuListogi                              | 💌 🔒 Kansai Institute of Information Syste 🔯 😽 🗙 💽 | Bing P -  |
| ファイル(E) 編集(E) 表示(⊻) お気に | :入り( <u>A) ツール(T) ヘルプ(H</u> )                    |                                        |                                                   |           |
| 🚖 お気に入り 🦙 🙋 おすすめサイト・    | ・ 🧧 Web スライス ギャラリー・                              |                                        |                                                   |           |
|                         | -7ティ(S)་ ヅール(Q)་ (M)་ № 🔊                        |                                        |                                                   |           |
| ♥ 門真市                   |                                                  | ● 一覧!                                  | 照会 ● 詳細確認(取消選択) ● 取消完了                            |           |
| 公共施設予約システム              | 予約詳細確認                                           |                                        |                                                   | う 前に戻る    |
| 空き照会・予約                 | 選択された予約・利用申込                                     | └の詳細は以下の通りです。                          |                                                   |           |
| 予約照会・取消                 | 予約番号(承認番号)                                       |                                        |                                                   |           |
| 利用実績照会                  | 2016-000095-00                                   |                                        |                                                   |           |
| 世進甲之                    | 公民館                                              |                                        |                                                   |           |
| 抽選照会確定                  | 申込日: 2016年4月17日                                  | 3 (8)                                  |                                                   |           |
| 利用者設定変更                 | 施設名                                              | 日付                                     | 区分(時間帯)                                           | 施設料金      |
| 本日のお知らせ                 | 集会室                                              | 5月1日                                   | 09:00 ~ 13:00                                     | の円        |
|                         |                                                  | 승計쇼                                    | 注額(税込み)                                           | の円        |
| 処理選択に戻る                 | 予約申込内容                                           |                                        |                                                   |           |
| ログアウト                   |                                                  |                                        |                                                   |           |
|                         | 行事名称                                             | 会議                                     |                                                   |           |
|                         | 行事内容                                             |                                        |                                                   |           |
|                         | ジャンル                                             |                                        |                                                   |           |
|                         | 入場者数                                             | 50人                                    |                                                   |           |
|                         |                                                  |                                        | ▲ 取消を行う際の諸注意                                      |           |
|                         |                                                  |                                        |                                                   |           |
|                         | 上記予約・利用中心の                                       | の取消を行なつ場合、「予約」<br>産畑 」 たいでください)        | 敗消ホタン」を押してくたさい。                                   |           |
|                         |                                                  |                                        |                                                   |           |
|                         | インターネットで予約                                       | 取消か行えるのは、 <b>甲込み</b><br>3消は、窓口で行ってください | 当日から一定期間(利用日10日雨)までです。<br><sup>1</sup> 。          |           |
|                         | 19:19:29:25:25:25:25:25:25:25:25:25:25:25:25:25: |                                        |                                                   |           |
|                         |                                                  | 4                                      | 予約取消                                              |           |
|                         |                                                  |                                        |                                                   | う 前に戻る    |
|                         |                                                  |                                        |                                                   |           |
| ,<br>ページが表示されました        |                                                  |                                        |                                                   | 保護モード: 無効 |

#### ≪予約照会・取消≫

確認メッセージが表示されます。

⑤日時等が間違っていないか確認し、 【OK】をクリックします。

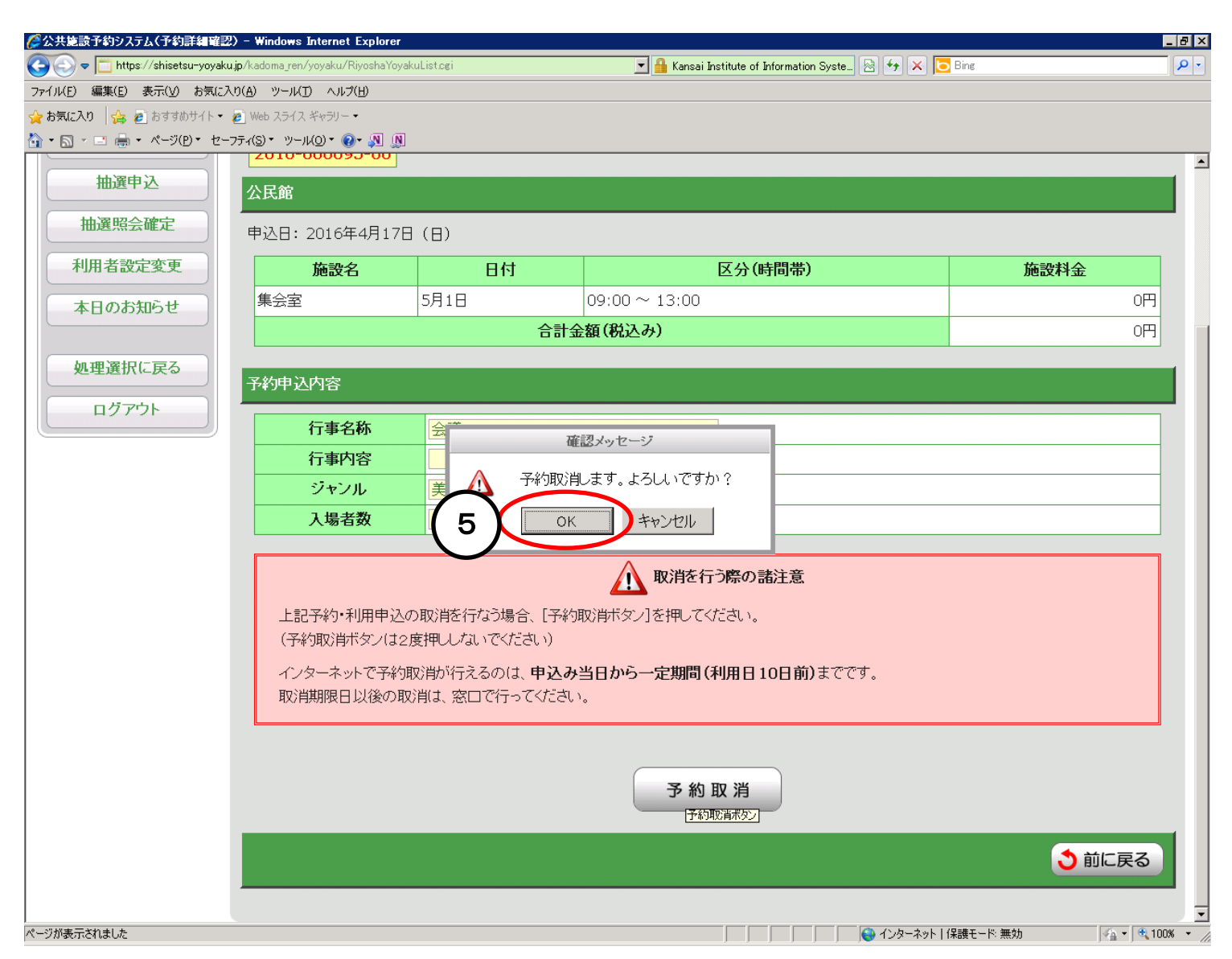

≪予約照会・取消≫

〇予約取消完了〇 予約の取り消しが完了しました。 取り消しした内容についてご確認くだ さい。

『終了する場合』 ⑥【ログアウト】をクリックします。

| 🌈 公共施設予約システム(予約取消完                                 | 7) - Windows Internet Explorer             |               |                                                 |                              | × |
|----------------------------------------------------|--------------------------------------------|---------------|-------------------------------------------------|------------------------------|---|
| 📀 🗢 🛅 https://shisetsu-yoyal                       | <b>ku.jp</b> /kadoma_ren/yoyaku/RiyoshaYoy | akuDetail.cgi | 💌 🔒 Kansai Institute of Information Syste 🖄 🐓 🗙 | D Bing                       | · |
| ファイル( <u>F</u> ) 編集( <u>E</u> ) 表示( <u>V</u> ) お気に | :入り(A) ツール(I) ヘルプ(H)                       |               |                                                 |                              |   |
| 👷 お気に入り 🛛 🦕 🙋 おすすめサイト 🔹                            | ● Web スライス ギャラリー ▼                         |               |                                                 |                              |   |
|                                                    | ーフティ(S) • ツール(O) • 🕢 🔊 🏨                   |               |                                                 |                              | _ |
| <b>○○</b> 四百古                                      |                                            | (◆) 一覧!       | 照会 💿 詳細確認(取消選択) 💿 取消完了                          |                              |   |
|                                                    |                                            |               |                                                 |                              |   |
|                                                    | 予約取消完了<br>                                 |               |                                                 |                              |   |
| 空き照会・予約                                            | 取消が空てしました                                  |               |                                                 |                              |   |
|                                                    | 「前に戻るボタン」を押して                              | ください。         |                                                 |                              |   |
|                                                    |                                            |               |                                                 |                              |   |
| 利用実績照会                                             | 公民館                                        |               |                                                 |                              |   |
| 抽選申込                                               | 施設名                                        | 日付            | 区分(時間帯)                                         | 施設料金                         |   |
|                                                    | 集会室                                        | 5月1日          | 09:00 ~ 13:00                                   | 0円                           |   |
| 抽選照会確定                                             |                                            |               | 青求額                                             | 0円                           |   |
| 利用者設定変更                                            |                                            |               |                                                 |                              |   |
| 本日のお知らせ                                            | 予約申込内容                                     |               |                                                 |                              |   |
|                                                    | 行事名称                                       | 会議            |                                                 |                              |   |
| 0 理選択に戻る                                           | 行事内容                                       |               |                                                 |                              |   |
| 口ガマウト                                              | ジャンル                                       | 美術            |                                                 |                              |   |
|                                                    | 入場者数                                       | 人 0           |                                                 |                              |   |
|                                                    |                                            |               |                                                 |                              |   |
|                                                    |                                            |               |                                                 | * #F=7                       |   |
|                                                    |                                            |               |                                                 |                              |   |
|                                                    |                                            |               |                                                 |                              |   |
|                                                    |                                            |               |                                                 |                              |   |
|                                                    |                                            |               |                                                 |                              |   |
|                                                    |                                            |               |                                                 |                              |   |
|                                                    |                                            |               |                                                 |                              |   |
|                                                    |                                            |               |                                                 |                              |   |
| l<br>ページが表示されました                                   |                                            |               |                                                 | ▶   保護モード: 無効 🛛 🖓 ▼ 🔍 100% 👻 |   |

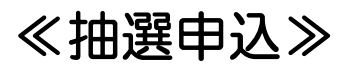

抽選の申し込みを行います。

①ログイン後、【抽選申込】をクリックします。

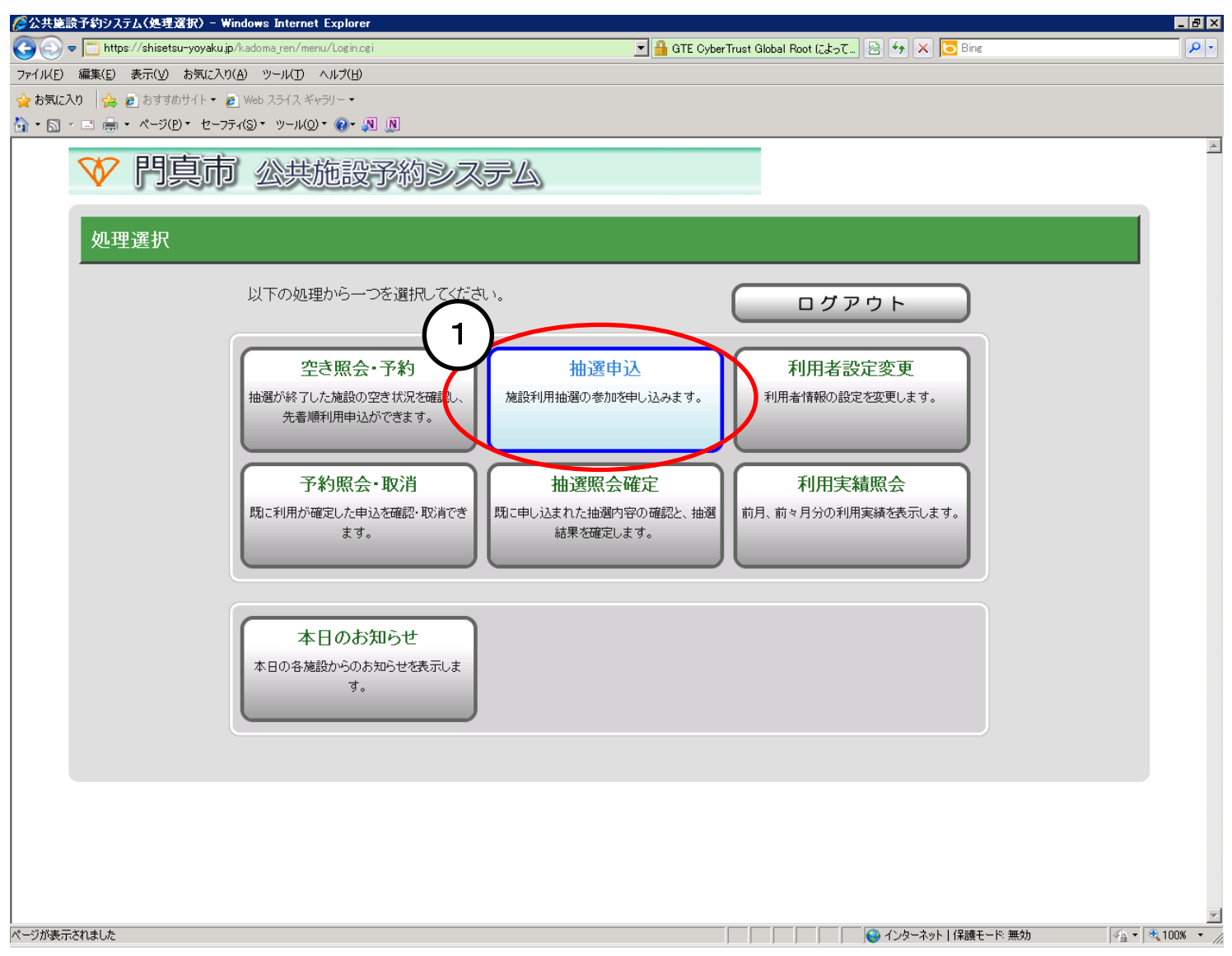

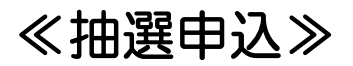

〇申込方法選択〇

 ②【抽選グループから絞り込む】を クリックします。

→次ページへ

|                                                                                                    | _ 8 ×          |
|----------------------------------------------------------------------------------------------------|----------------|
| 🚱 💿 🗢 🛅 https://shisetsu-yoyakujp/kadoma_ren/menu/Menu.cgi 🗾 🚰 Kansai Institute of Information Syste 🔯 😏 🗙 🔽 Bing | <b>₽</b> •     |
| ファイル(E) 編集(E) 表示(V) お気に入り(A) ツール(I) ヘルプ(H)                                                                        |                |
| 👷 お気に入り 👍 🕘 おすすめサイト ▼ 🔊 Web スライス ギャラリー ▼                                                                          |                |
| A × □ 喇 × ページ(P) × セーフティ(S) × ツール(Q) × Ø × 別 別                                                                    |                |
| ⑦ 門真市 ● 申込方法選択 ● 施設選択 ● 申込対象選択 ● 区分選択 ● 申込確認 ● 抽選申込完了                                                             |                |
| 公共施設予約システム 申込方法選択  ・ ・ ・ ・ ・ ・ ・ ・ ・ ・ ・ ・ ・ ・ ・ ・ ・ ・                                                            | 3              |
| 空き照会・予約 抽選申込方法を一つ選択してください。                                                                                        |                |
| 予約照会•取消 抽選申込方法                                                                                                    |                |
| 利用実績照会 2 → 抽選グループから絞り込む                                                                                           |                |
| 抽選申込 → お気に入りの施設で申し込む                                                                                              |                |
| 抽選照会確定                                                                                                    |                |
| 利用者設定変更                                                                                                    |                |
| 本日のお知らせ<br>う 前に戻                                                                                                  | 3              |
| 処理選択に戻る                                                                                                    |                |
| ログアウト                                                                                                    |                |
|                                                                                                    |                |
|                                                                                                    |                |
|                                                                                                    |                |
|                                                                                                    |                |
|                                                                                                    |                |
|                                                                                                    |                |
|                                                                                                    |                |
| ページが表示されました 🛛 🔹 👘 インターネット 1 保護モード 無効 👘 🔹                                                                          | ▼<br>100% ▼ // |

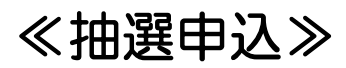

○施設絞り込み(グループ選択)○ 施設の一覧が表示されます。

③使いたい会館をクリックします。

| ◇公共施設予約システム(施設絞り込み)                                                                                              | グループ選択〉) - Windows Internet Explorer                                                                                                  |                |
|----------------------------------------------------------------------------------------------------|----------------------------------------------------------------------------------------------------|----------------|
| C→ マ □ https://shisetsu-yoyaku,<br>ファイル(F) 編集(F) 表示(M) お気に入)                                                     | jp/kadoma_ren/chusen/ChusenMethodSelect.cgi 🔄 💾 Kansai Institute of Information Syste_<br>N(A) 까~==================================== |                |
| <ul> <li>シテトバビ 編集ビ SERTED USER200</li> <li>シテトバビ 編集ビ SERTED USER200</li> <li>シテトバビ 編集ビ SERTED USER200</li> </ul> | <ul> <li>Web スライス ギャラリー・</li> </ul>                                                                                                   |                |
| 🏠 • 🗟 • 🖻 🖶 • ページ(B)・ セース                                                                                        | 77-1(S) ▼ 1)−1/L(D) ▼ 20 + AL (L)                                                                                                    |                |
| ♥門真市                                                                                                    | ●申込方法選択 ● 施設選択 ●申込対象選択 ●区分選択 ●申                                                                                                    | △ 込確認 ④ 抽選申込完了 |
| 公共施設予約システム                                                                                                    | 施設絞り込み(グループ選択)                                                                                                    | 3前に戻る          |
| 空き照会・予約                                                                                                    | グループを一つ選択してください。                                                                                                    |                |
| 予約照会•取消                                                                                                    | グループ                                                                                                    |                |
| 利用実績照会                                                                                                    |                                                                                                    |                |
| 抽選申込                                                                                                    | 門真市 市民ブラザ体育館剣道場                                                                                                    |                |
| 抽選照会確定                                                                                                    | ・ 門真市 市民ブラザ体育館柔道場                                                                                                    |                |
| 利用者設定変更                                                                                                    | ・ 門真市 市民ブラザ体育館相撲場                                                                                                    |                |
|                                                                                                    | ▶ 門真市 旧第六中学校運動広場体育館                                                                                                    |                |
| 処理選択に戻る                                                                                                    | → 門真市 旧市立北小学校体育館                                                                                                    |                |
| <u> ログアウト</u>                                                                                                    | → 門真市 門真市民ブラザグラウンド                                                                                                    |                |
|                                                                                                    | → 門真市 旧第六中学校運動広場グラウンド                                                                                                    |                |
|                                                                                                    | ● 門真市 青少年運動広場                                                                                                    |                |
|                                                                                                    | ● 門真市 テニスコート                                                                                                    |                |
|                                                                                                    | → 門真市 旧市立北小学校体育施設グラウンド                                                                                                    |                |
|                                                                                                    | ▶ 門真市 中学校体育施設グラウンド                                                                                                    |                |
|                                                                                                    | ・ 門真市 四宮公園                                                                                                    |                |
|                                                                                                    | ▶ 門真市 北打越公園                                                                                                    |                |
| (3)                                                                                                    | →門真市 公民館                                                                                                    |                |
|                                                                                                    | → 門具市 又化会館                                                                                                    |                |
|                                                                                                    | → 門真市 青少年活動センター                                                                                                    |                |
|                                                                                                    | → 門真市 生涯学習センター                                                                                                    |                |
|                                                                                                    | → 門真市 ルミエールホール                                                                                                    |                |
|                                                                                                    | → 門真市 中塚荘                                                                                                    |                |
|                                                                                                    |                                                                                                    | ▲ページの先頭へ       |
|                                                                                                    |                                                                                                    |                |
|                                                                                                    |                                                                                                    | 3 前に戻る         |
|                                                                                                    |                                                                                                    |                |

### ≪抽選申込≫

〇施設絞り込み(施設選択)〇 抽選申込する施設を選択します。

④使いたい部屋の口をクリックし、
✓マークを付けます。
⑤【次に進む】をクリックします。

| 🌈公共施設予約システム(施設絞り込み(地                    | 易所選択〉)- Windows Internet Explorer        |                                                        | _ 8 ×      |
|-----------------------------------------|------------------------------------------|--------------------------------------------------------|------------|
| 🕒 🗢 🛅 https://shisetsu-yoyaku.jp        | /kadoma_ren/chusen/ChusenGroupSelect.cgi | 🗾 🔒 Kansai Institute of Information Syste 🔯 👉 🗙 🔽 Bing | <u>- م</u> |
| ファイル(E) 編集(E) 表示(V) お気に入り               | (A) ツール(I) ヘルプ(H)                        |                                                        |            |
| 🖕 お気に入り 🦙 🔊 おすすめサイト・ 🧑                  | ●) Web スライス ギャラリー ▼                      |                                                        |            |
|                                         | ティ(S)▼ ツール(Q)▼ @♥► »№ _№                 | $\sim$                                                 |            |
| 1 ● 1 ● 1 ● 1 ● 1 ● 1 ● 1 ● 1 ● 1 ● 1 ● | ● 申込方法選択                                 | ● 施設選択 ● 申込対象選択 ● 区分選択 ● 申込確認 ● 抽選申(5)                 |            |
| 公共施設予約システム                              | 施設絞り込み(場所選択)                             |                                                        | こに進む →     |
| 空き照会・予約                                 | 抽選申込をする場所を一つ以上選択し、                       | [次に進むボタン]を押してください。                                     |            |
| 予約照会・取消                                 |                                          | 施設                                                     |            |
| 利用実績照会 4                                | 運動                                       |                                                        |            |
| 抽選申込                                    | - 児童室                                    |                                                        |            |
| 抽選照会確定                                  | ▶ 料理教室                                   |                                                        |            |
| 利用者設定変更                                 | 第1会議室                                    |                                                        |            |
| 本日のお知らせ                                 | 第2会議室                                    |                                                        |            |
| 処理選択に戻る                                 | 講義室                                      |                                                        |            |
| <u>ログアウト</u>                            |                                          | ▲ぺーミ                                                   | の先頭へ       |
|                                         |                                          | 全て選択する     選択を全てやめる                                    |            |
|                                         |                                          |                                                        | こに進む →     |
|                                         |                                          |                                                        |            |
|                                         |                                          |                                                        |            |
|                                         |                                          |                                                        |            |
|                                         |                                          |                                                        | w          |
| ページが表示されました                             |                                          |                                                        |            |

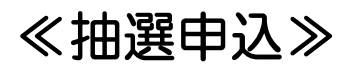

○抽選申込対象区分選択○ 「空」と表示されている日時を抽選申込 することができます。

⑥使いたい日時をクリックし、「選」と 表示されたことを確認します。⑦【次に進む】をクリックします。

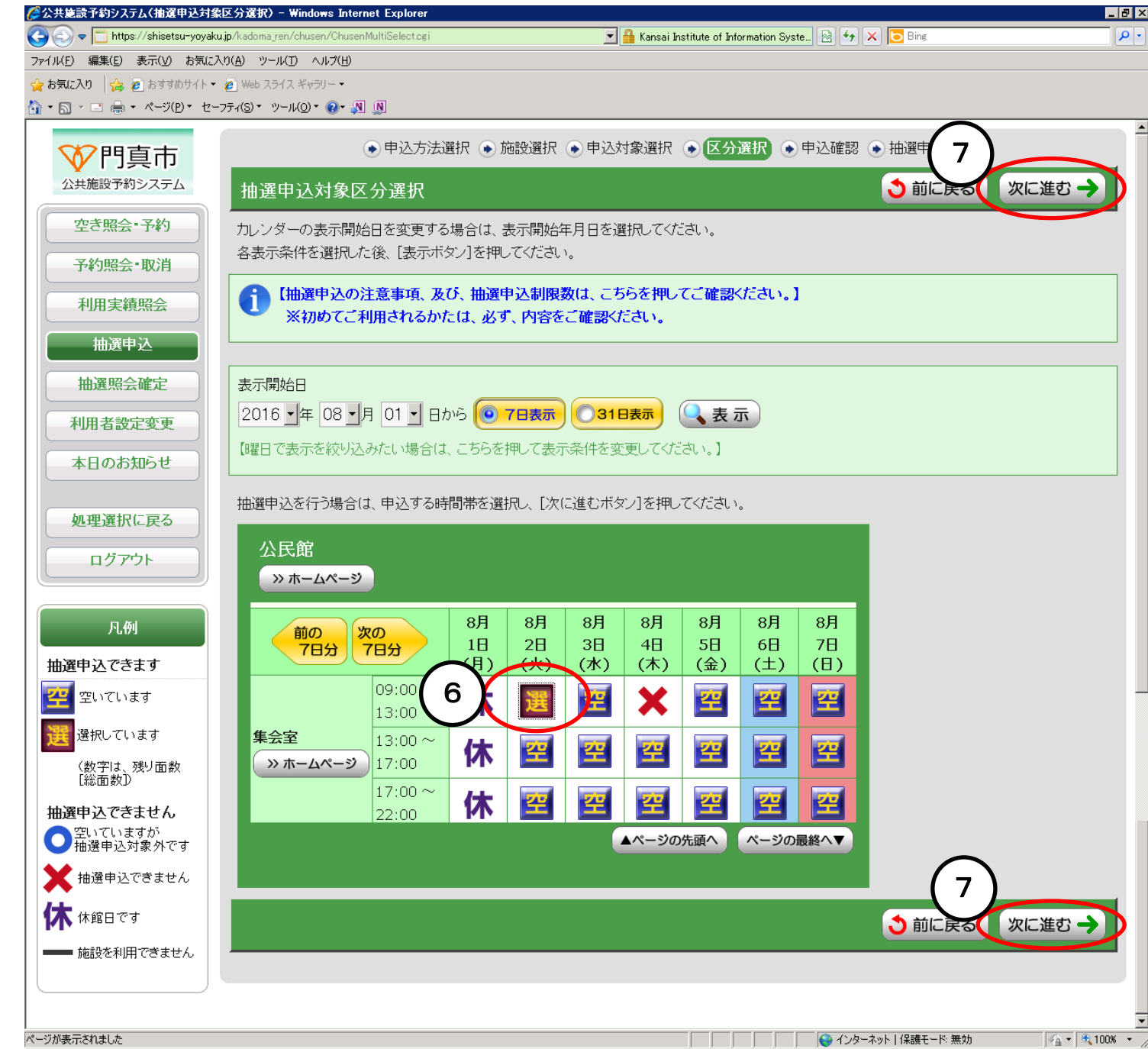

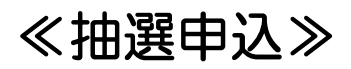

〇申込内容確認〇 抽選申込する内容が表示されます。

⑧内容が正しいか確認し、

【申込内容確定】をクリックします。

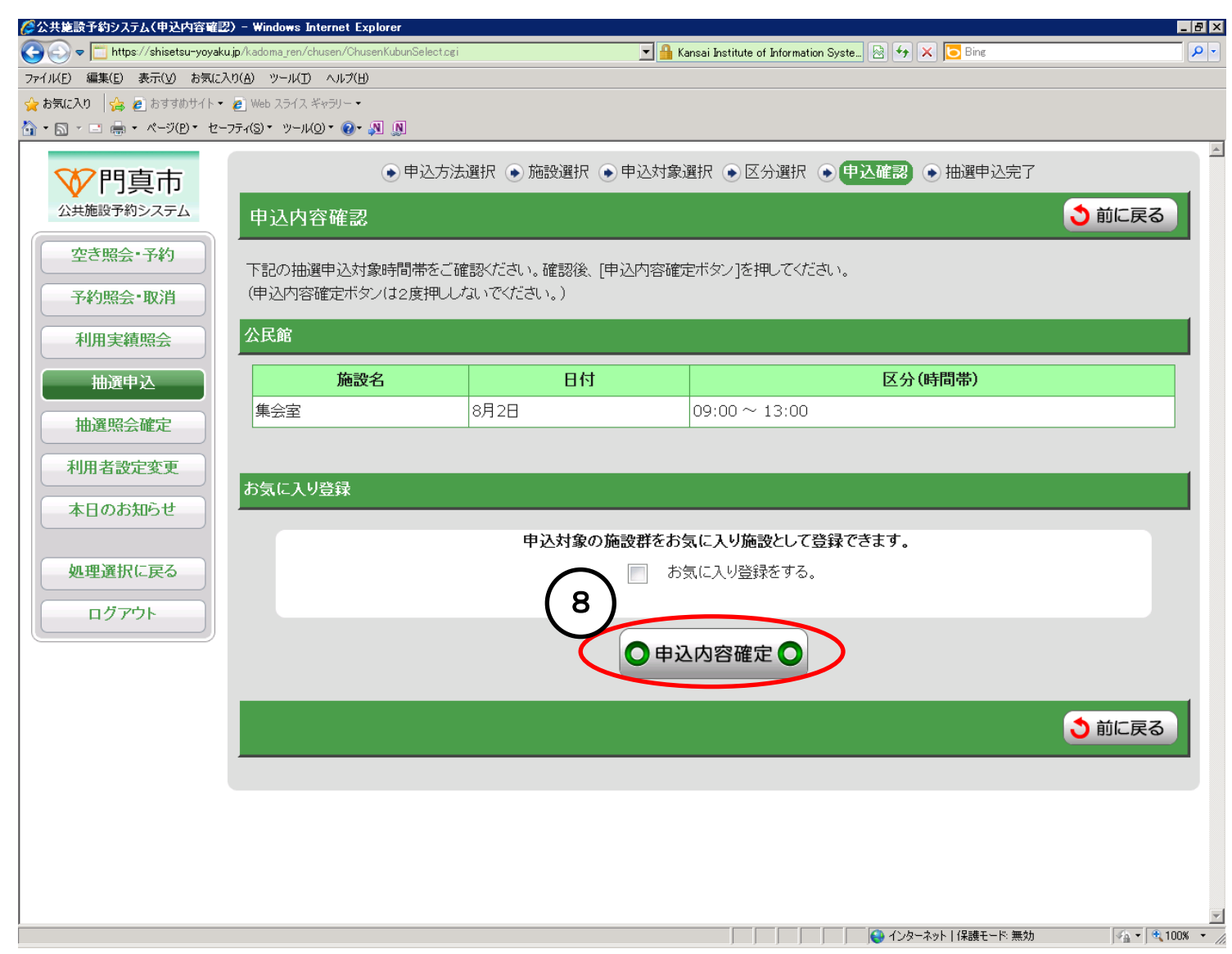

#### ≪抽選申込≫

〇抽選申込完了〇 抽選申込が完了しました。

『続けて申し込む場合』 ⑨【処理選択に戻る】をクリックします。 →22ページへ

『申込内容を確認する場合』
 ① 【抽選申込一覧照会】をクリックします。
 →次ページへ

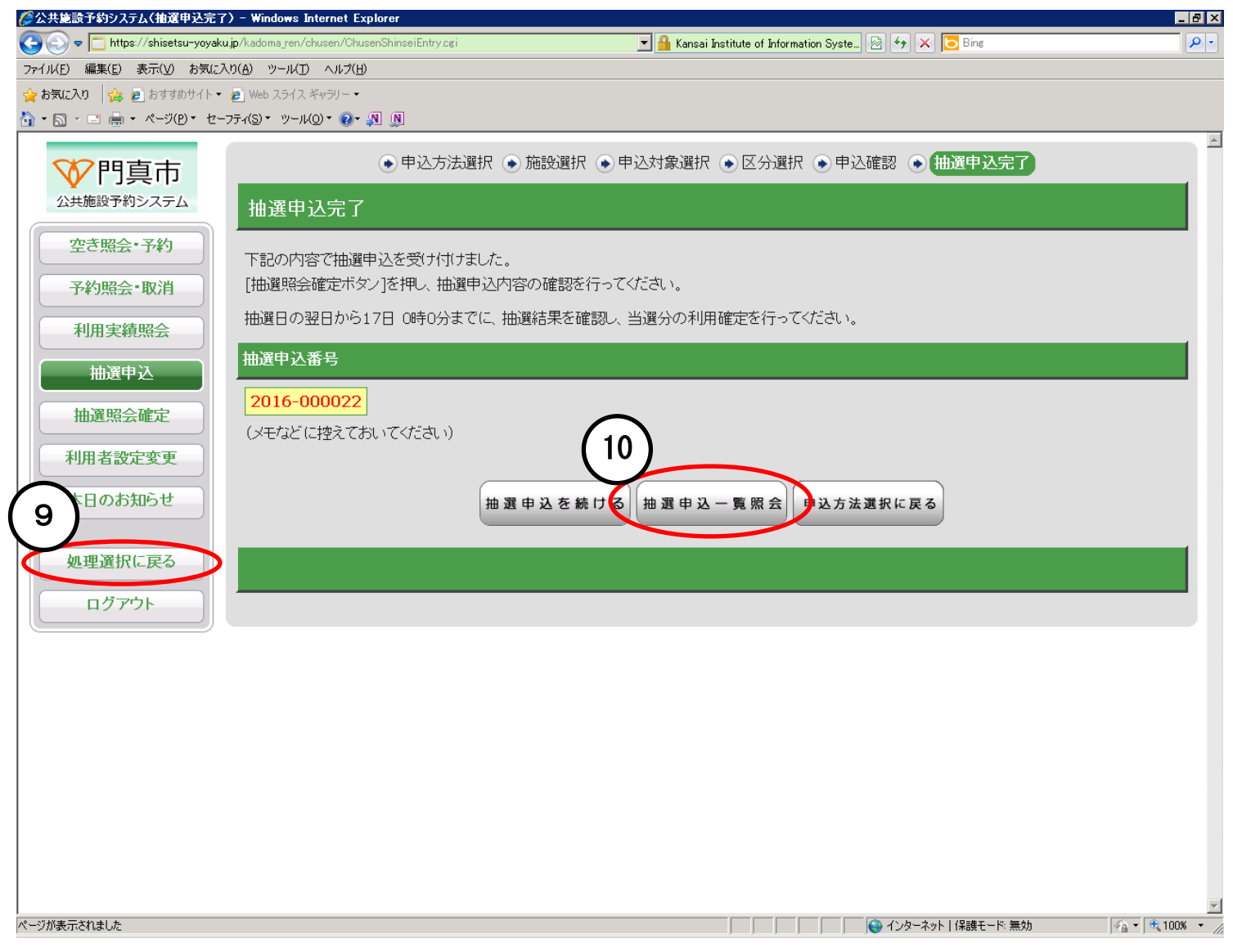

### ≪抽選申込≫

○抽選申込一覧照会○ 申し込んだ抽選一覧が表示されます。

 ①詳細を確認したい申込にチェックを 入れます。
 ②【詳細表示】をクリックします。

| 🌈公共施設予約システム(抽選申込一覧              | 照会) - Windows Internet Explorer                |                        |                                        | _ 8 ×                    |
|---------------------------------|------------------------------------------------|------------------------|----------------------------------------|--------------------------|
| 😋 💽 🗢 🛅 https://shisetsu-yoyaku | ujp/kadoma_ren/chusen/ChusenCancelFixed.cgi    | 🗾 🔒 Kansai Insti       | tute of Information Syste 🖄 🐓 🗙 🔁 Bing | - <b>۹</b>               |
| ファイル(E) 編集(E) 表示(Y) お気に入        | (0(A) ツール(D) ヘルプ(H)                            |                        |                                        |                          |
|                                 | 2 Web スライスキャラリー・<br>フティ(S)・ ツール(O)・ (Q)・ № [N] |                        |                                        |                          |
|                                 |                                                |                        |                                        | A                        |
| ♥門真市                            | ● 施                                            | 設選択・「甲込/結果照会」・内容照      | 照会 ● 料金確認 ● 取消/確定完了                    |                          |
| 公共施設予約システム                      | 抽選申込一覧照会                                       |                        |                                        | ● 前に戻る                   |
| 空き照会・予約                         |                                                |                        |                                        |                          |
|                                 | 当選希望数                                          |                        |                                        |                          |
| 予約照会"取)月                        | 当躍を希望する申込件数を指定で                                |                        |                                        |                          |
| 利用実績照会                          |                                                |                        |                                        |                          |
| 抽選申込                            | 抽選申込一覧                                         |                        |                                        |                          |
| 111、22四合速中                      | 内容を照会したい抽選申込を一つ                                | 選択し、[詳細表示ボタン]を押してください。 |                                        |                          |
| 抽进照云唯足                          | 希望順位を変更するには[▲優先                                | 頁位を上げるボタン]または[▼優先順位を]  | 下げるボタン]を押してください。                       |                          |
| 利用者設定変更                         | 優先順位                                           | 抽選申込番号                 | 会館名                                    | 施設名                      |
| 本日のお知らせ                         |                                                | 2016-000022            | 公民館                                    | 集会室                      |
|                                 |                                                |                        |                                        | ▲ページの佐頭へ                 |
| 処理選択に戻る                         |                                                |                        |                                        |                          |
| ログアウト                           |                                                |                        |                                        |                          |
|                                 |                                                | ▲ 優先順位を上げる             | ▼ 優先順位を下げる                             |                          |
|                                 |                                                |                        |                                        |                          |
|                                 |                                                | (12) 詳細表               | 示                                      |                          |
|                                 |                                                |                        |                                        |                          |
|                                 |                                                |                        |                                        | う前に戻る                    |
|                                 |                                                |                        |                                        |                          |
|                                 |                                                |                        |                                        |                          |
|                                 |                                                |                        |                                        |                          |
|                                 |                                                |                        |                                        |                          |
|                                 |                                                |                        |                                        | - ド: 無効 🛛 🐴 🔹 🔍 100% 🔹 🌶 |

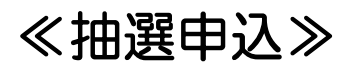

○抽選申込内容照会○ 抽選申込の詳細が表示されます。

『終了する場合』 13【ログアウト】をクリックします。

『取消する場合』 →次ページへ

| 🌈 公共施設予約システム(抽選申込内容                                                                                                    | 容照会) - Windows Internet Ex       | plorer                                           |                                           |                                        |                |
|----------------------------------------------------------------------------------------------------|----------------------------------|--------------------------------------------------|-------------------------------------------|----------------------------------------|----------------|
| 😋 💿 🗢 🛅 https://shisetsu-yoyaki                                                                                                    | u.jp/kadoma_ren/chusen/ChusenLis | stogi                                            | 💌 🔒 Kansai Institute of Information Syste | 🗟 😽 🗙 🔽 Bing                           | <b>₽</b>       |
| ファイル(E) 編集(E) 表示(⊻) お気にフ                                                                                                    | \り(A) ツール(Ώ ヘルプ(H)               |                                                  |                                           |                                        |                |
| 👷 お気に入り 🛛 🍰 🔊 おすすめサイトマ                                                                                                    | 🙋 Web スライス ギャラリー・                |                                                  |                                           |                                        |                |
| 🛐 • 🗟 · ⊡ 🦏 • ページ(D)• セー                                                                                                    | ·フティ(S)・ ツール(O)・ 🕖・ 🔊 !          | Ŋ                                                |                                           |                                        |                |
| ₩7.81百古                                                                                                    |                                  | 📀 施設選択 💿 申;                                      | △/結果照会 • 内容照会 • 料金確認 (                    | ▶ 取消/確定完了                              |                |
| ✓ Ⅰ J → □ Ⅰ → □ □ → □ □ → □ □ → □ □ → □ □ → □ □ → □ → □ | 抽蜜中门中应吸                          | ^                                                |                                           | •                                      | 前に言え           |
|                                                                                                    | 加速中达内谷熙                          | <u>ج</u>                                         |                                           | <u> </u>                               | 前に氏る           |
| 空き照会・予約                                                                                                    | 選択された抽選申込の                       | 詳細は以下の通りです。                                      |                                           |                                        |                |
| 予約照会·取消                                                                                                    |                                  |                                                  |                                           |                                        |                |
| 利田宝績昭会                                                                                                    | 加速中达宙方                           |                                                  |                                           |                                        |                |
|                                                                                                    | 2016-000022                      |                                                  |                                           |                                        |                |
| 抽選申込                                                                                                    | 公民館                              |                                                  |                                           |                                        |                |
| 抽選照会確定                                                                                                    |                                  |                                                  | (マハ (市土明母)                                | 神逸往                                    |                |
| 利用老孙宁亦再                                                                                                    | 施設名                              |                                                  | 区方(时间带)                                   | <b>坩进毛行</b> :                          | *              |
| 利用有政定变更                                                                                                    | 朱云至                              | 8月2日                                             | 09:00 ~ 13:00                             | ~~~~~~~~~~~~~~~~~~~~~~~~~~~~~~~~~~~~~~ |                |
| 本日のお知らせ                                                                                                    |                                  |                                                  | 取消太仁之際の書注音                                |                                        |                |
|                                                                                                    |                                  |                                                  |                                           |                                        |                |
| 日子理選択に戻る                                                                                                    | 取消を行なう場合(                        | ま[取消ボタン]を押してくだ。                                  | さい。                                       |                                        |                |
| ログアウト                                                                                                    | (取消ボタブは2度                        | がししてい (C ころい。)</td <td></td> <td></td> <td></td> |                                           |                                        |                |
|                                                                                                    |                                  |                                                  |                                           |                                        |                |
|                                                                                                    |                                  |                                                  | 取消                                        |                                        |                |
|                                                                                                    |                                  |                                                  |                                           |                                        |                |
|                                                                                                    |                                  |                                                  |                                           | 3                                      | 前に戻る           |
|                                                                                                    |                                  |                                                  |                                           |                                        |                |
|                                                                                                    |                                  |                                                  |                                           |                                        |                |
|                                                                                                    |                                  |                                                  |                                           |                                        |                |
|                                                                                                    |                                  |                                                  |                                           |                                        |                |
|                                                                                                    |                                  |                                                  |                                           |                                        |                |
|                                                                                                    |                                  |                                                  |                                           |                                        |                |
| ページが表示されました                                                                                                    |                                  |                                                  |                                           | 😜 インターネット   保護モード: 無効                  | 🐴 • 🔍 100% • 📿 |

### ≪抽選申込≫

『取消する場合』

⑭【取消】をクリックします。

| 公共施設予約システム(抽選申込内容照会) - Windows Internet Expl                      | orer           |                                               |               | _ (        |
|-------------------------------------------------------------------|----------------|-----------------------------------------------|---------------|------------|
| 🕽 🕞 🗢 🛅 https://shisetsu-yoyaku.jp/kadoma_ren/chusen/ChusenList.c | cgi            | 💌 🔒 Kansai Institute of Information Syste 🖄 🐓 | 🗙 🔁 Bing      | ×          |
| ァイル(E) 編集(E) 表示(V) お気に入り(A) ツール(T) ヘルプ(H)                         |                |                                               |               |            |
| お気に入り                                                             | 1              |                                               |               |            |
| וייעטי עייאט אין אין אין אין אין אין אין אין אין אין              |                |                                               |               |            |
| <b>秋</b> 門百古                                                      | 📀 施設選択 📀 申込    | /結果照会 💿 内容照会 💿 料金確認 💿 取消/                     | /確定完了         |            |
|                                                                   |                |                                               |               |            |
| 抽選甲込内容照会                                                          |                |                                               |               |            |
| 空き照会・予約<br>選択された抽躍申込の詳                                            | 細は以下の通りです。     |                                               |               |            |
| 予約照会・取消                                                           |                |                                               |               |            |
| 抽選申込番号                                                            |                |                                               |               |            |
| 利用実績照会 2016-000022                                                |                |                                               |               |            |
| 抽選申込                                                              |                |                                               |               |            |
|                                                                   |                |                                               |               |            |
| —————————————————————————————————————                             | 日付             | 区分(時間帯)                                       | 抽選            | 結果         |
| 利用者設定変更集会室                                                        | 8月2日           | 09:00 ~ 13:00                                 | 未抽選           |            |
| 本日のお知らせ                                                           |                | •                                             |               |            |
|                                                                   |                | 取消を行う際の諸注意                                    |               |            |
| 処理選択に戻る 取消を行なう場合は                                                 | [取消ボタン]を押してくださ |                                               |               |            |
| (取消ボタンは2度押                                                        | 則しないでください。)    | (14)                                          |               |            |
|                                                                   |                |                                               |               |            |
|                                                                   |                | 取消                                            |               |            |
|                                                                   |                |                                               |               |            |
|                                                                   |                |                                               |               | • **== 7   |
|                                                                   |                |                                               |               |            |
|                                                                   |                |                                               |               |            |
|                                                                   |                |                                               |               |            |
|                                                                   |                |                                               |               |            |
|                                                                   |                |                                               |               |            |
|                                                                   |                |                                               |               |            |
| ジが表示されました                                                         |                |                                               | ーネット 保護モード 無効 | 🐴 🔹 🔍 100% |

≪抽選申込≫

確認メッセージが表示されます。

15日時等が間違っていないか確認し、【OK】をクリックします。

| 🔊 🗢 🛅 https://shisetsu-yoyak                                                                | u.jp/kadoma_ren/chusen/ChusenList.cgi | 💌 🔒 Kansai Inst        | titute of Information Syste | 👉 🗙 🔁 Bing |      |
|---------------------------------------------------------------------------------------------|---------------------------------------|------------------------|-----------------------------|------------|------|
|                                                                                             | 入り(A) ツール(I) ヘルプ(H)                   |                        |                             |            |      |
| 🚓 🔁 አすすめサイト 🗸                                                                               | 🥫 Web スライス ギャラリー 🔹                    |                        |                             |            |      |
| 🔊 - 🖃 🖶 - ページ(P・ セー                                                                         | -フティ(S)ヾ ツール(Q)ヾ @ヾ 🔊 🔊               |                        |                             |            |      |
| ♥門真市                                                                                        | · ● 施                                 | 設選択 💿 申込/結果照会 💿 内容照    | 😪 💿 料金確認 💿 取                | 2消/確定完了    |      |
| 公共施設予約システム                                                                                  | 抽選申込内容照会                              |                        |                             | <b>1</b>   | がに戻る |
| 空き照会・予約                                                                                     | 選択された抽選申込の詳細は以下                       | の通りです。                 |                             |            |      |
| 予約照会•取消                                                                                     | 抽選申込番号                                |                        |                             |            |      |
| 利用実績照会                                                                                      | 2016-000022                           |                        |                             |            |      |
| 一<br>一<br>一<br>一<br>一<br>一<br>一<br>一<br>一<br>一<br>一<br>一<br>一<br>一<br>一<br>一<br>一<br>一<br>一 | 公民館                                   |                        |                             |            |      |
| 加速照去唯足                                                                                      | 施設名                                   | 確認メッセージ                | 時間帯)                        | 抽選結果       |      |
| 利用者設定変更                                                                                     | 集会室 8月2日                              |                        |                             | 未抽選        |      |
| 本日のお知らせ                                                                                     |                                       | 15 ок ++>tell          | 諸注意                         |            |      |
| 処理選択に戻る                                                                                     | 取消を行なう場合は[取消ボタ<br>(取消ボタンは2度押ししない)     | た)を押してください。<br>でください。) |                             |            |      |
|                                                                                             |                                       | EX \$                  | 肖                           |            |      |
|                                                                                             |                                       |                        |                             | <b>3</b> i | 加戻る  |
|                                                                                             |                                       |                        |                             |            |      |
|                                                                                             |                                       |                        |                             |            |      |
|                                                                                             |                                       |                        |                             |            |      |
|                                                                                             |                                       |                        |                             |            |      |

≪抽選申込≫

抽選申込の取り消しが完了しました。

『終了する場合』 16【ログアウト】をクリックします。

『続けて照会する場合』 ⑪【前に戻る】をクリックします。 →29ページへ

| 🔊 🗢 🛅 https://shisetsu-yoya    | ku.jp/kadoma_ren/chusen/Chusen& | Status.cgi                              | 💌 🔒 GTE CyberTrust Global Root によって | 🗟 😽 🗙 🔽 Bing |            |
|--------------------------------|---------------------------------|-----------------------------------------|-------------------------------------|--------------|------------|
| イル(E) 編集(E) 表示( <u>V</u> ) お気に | :入り(A) ツール(T) ヘルプ(H)            |                                         |                                     |              |            |
| お気に入り 🛛 👍 🙋 おすすめサイト・           | 🔹 🙋 Web スライス ギャラリー 🔹            |                                         |                                     |              |            |
| • 🔊 • 🖃 🖶 • ページ(P) • セ         | ーフティ(S)・ ツール(Q)・ 🕢 🔊            | N                                       |                                     |              |            |
|                                |                                 | ● 施設選択 ● 申                              | 入/結果照会 ● 内容照会 ● 料金確認 ●●             | 取消/確定完了      |            |
|                                |                                 |                                         |                                     | (17)         |            |
| 公共施設予約システム                     | 抽選申込取消完                         | 了                                       |                                     |              | ଽୖ         |
| 空き照会・予約                        | 以下の抽躍申込を取り                      | が削りました。                                 |                                     |              |            |
| 予約照会・取消                        |                                 | ,,,,,,,,,,,,,,,,,,,,,,,,,,,,,,,,,,,,,,, |                                     |              |            |
|                                | 抽選申込番号                          |                                         |                                     |              |            |
| 利用実績照会                         | 2016-000022                     |                                         |                                     |              |            |
| 抽選申込                           | 公民館                             |                                         |                                     |              |            |
| 抽選照会確定                         |                                 |                                         |                                     |              |            |
|                                | 施設名                             | 日付                                      | 区分(時間帯)                             | 抽選結果         |            |
| 利用者設定変更                        | 集会室                             | 8月2日                                    | 09:00 ~ 13:00                       |              |            |
| 本日のお知らせ                        |                                 |                                         |                                     |              |            |
|                                | -                               |                                         |                                     | 17           |            |
| 16 理選択に戻る                      |                                 |                                         |                                     |              | ₹ <b>る</b> |
| 口均之中下                          |                                 |                                         |                                     |              |            |
| 1979F                          |                                 |                                         |                                     |              |            |
|                                |                                 |                                         |                                     |              |            |
|                                |                                 |                                         |                                     |              |            |
|                                |                                 |                                         |                                     |              |            |
|                                |                                 |                                         |                                     |              |            |
|                                |                                 |                                         |                                     |              |            |
|                                |                                 |                                         |                                     |              |            |
|                                |                                 |                                         |                                     |              |            |
|                                |                                 |                                         |                                     |              |            |
|                                |                                 |                                         |                                     |              |            |
|                                |                                 |                                         |                                     |              |            |

#### ≪抽選照会確定≫

抽選内容の確認と、抽選結果の確定およ び辞退を行います。

①【抽選照会確定】をクリックします。

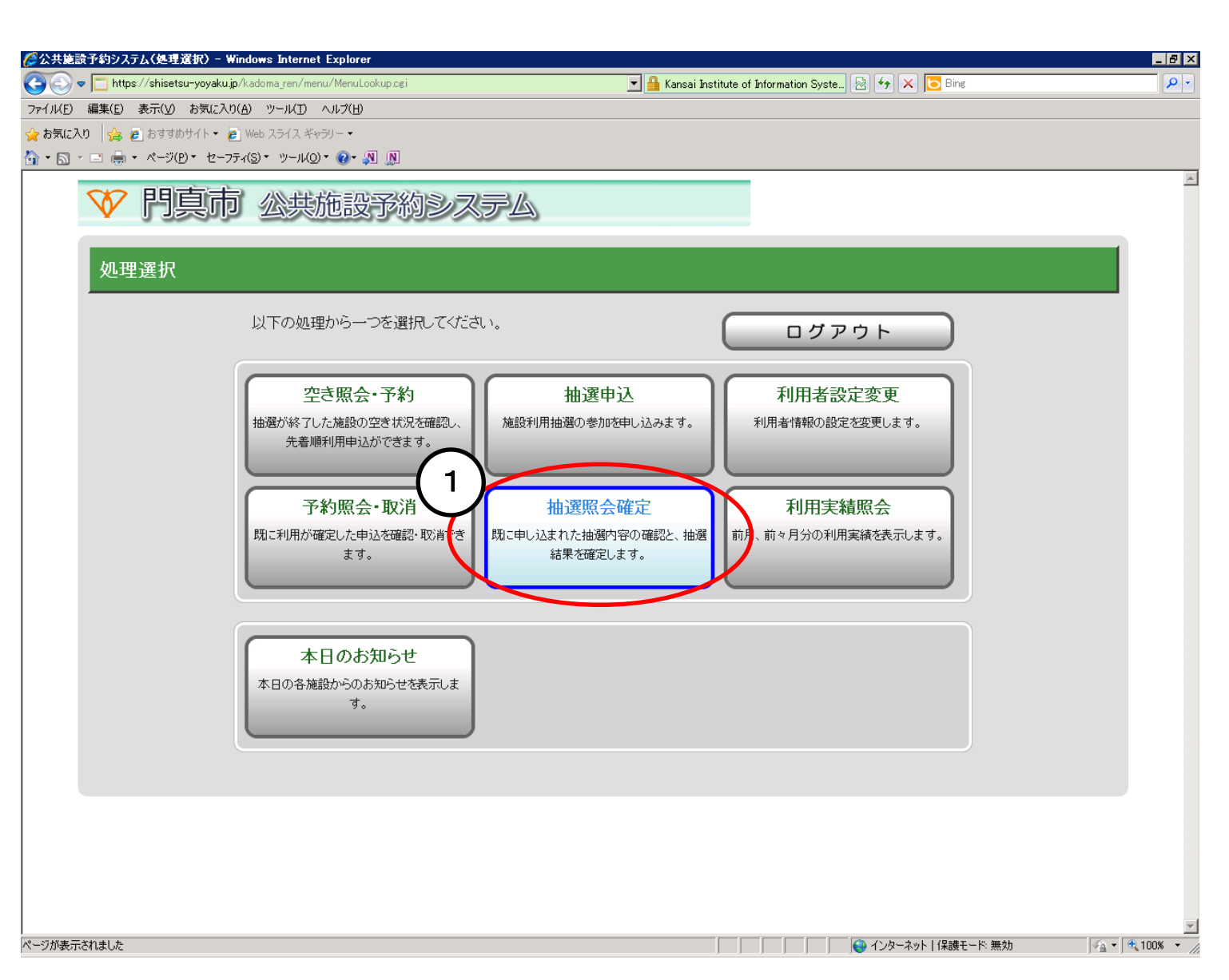

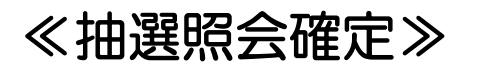

○施設絞り込み(グループ選択)○ 施設が一覧で表示されます。

②照会する施設をクリックします。

| 🌽公共施設予約システム(施設絞り込          | み(グループ選択)) - Windows Internet Explorer                                                           |                                           |
|----------------------------|--------------------------------------------------------------------------------------------------|-------------------------------------------|
| C C T https://shisetsu-yoy | akuip/kadoma_ren/menu/Menucgi 🔄 🔒 Kansai Institute of Information Syste 🗟 🐓 🗙 🔁 Bing             |                                           |
| ファイル(E) 編集(E) 表示(V) お気     | (AS(A) ツー)(AD) Aルガ(B)                                                                            |                                           |
|                            | 2-77-(S) * ))-//(O) * (O) = (N) (N)                                                              |                                           |
| ₩ 門直市                      | <ul> <li>● 施設選択</li> <li>● 申込/結果照会</li> <li>● 内容照会</li> <li>● 料金確認</li> <li>● 取消/確定完了</li> </ul> | ^                                         |
| 公共施設予約システム                 | 施設絞り込み(グループ選択)                                                                                   | う 前に戻る                                    |
| 空き照会・予約                    | グループを一つ選択してください。                                                                                 |                                           |
| 予約照会・取消                    | グループ                                                                                             |                                           |
| 利用実績照会                     | ・ 『 真市 『 真市 見 す の ず は 育 館 体 育 室                                                                  |                                           |
| 抽選申込                       | ▶ 門真市 市民フラザ体育館剣道場                                                                                |                                           |
| 抽選照会確定                     | ▶ 門真市 市民ブラザ体育館柔道場                                                                                |                                           |
| 利用者設定変更                    | → 門真市 市民ブラザ体育館相撲場                                                                                |                                           |
| 本日のお知らせ                    | ▶ 門真市 旧第六中学校運動広場体育館                                                                              |                                           |
| 処理選択に戻る                    | → 門真市 旧市立北小学校体育館                                                                                 |                                           |
| ログアウト                      | → 門真市 門真市民ブラザグラウンド                                                                               |                                           |
|                            | → 門真市 旧第六中学校運動広場グラウンド                                                                            |                                           |
|                            | → 門真市 青少年運動広場                                                                                    |                                           |
|                            | → 門真市 テニスコート                                                                                     |                                           |
|                            | → 門真市 旧市立北小学校体育施設グラウンド                                                                           |                                           |
|                            | → 門真市 中学校体育施設グラウンド                                                                               |                                           |
|                            | → 門真市 四宮公園                                                                                       |                                           |
|                            | ▶ 門真市 北打越公園                                                                                      |                                           |
| (2)                        | ・ ・ ・ ・ ・ ・ ・ ・ ・ ・ ・ ・ ・ ・ ・ ・ ・ ・ ・                                                            |                                           |
|                            | ●門具市 又化会館                                                                                        |                                           |
|                            | ▶ 門真市 青少年活動センター                                                                                  |                                           |
|                            | ▶ 門真市 生涯学習ゼンター                                                                                   |                                           |
|                            | ▶ 門真市 ルミエールホール                                                                                   |                                           |
|                            | → 門真市 中塚荘                                                                                        |                                           |
|                            |                                                                                                  | ▲ページの先頭へ                                  |
|                            |                                                                                                  |                                           |
|                            |                                                                                                  | ○ 前に戻る                                    |
|                            | ● インターネット 1 保護モード 無効                                                                             | ▼<br>************************************ |

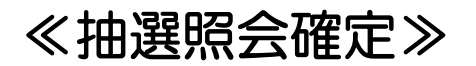

○抽選結果一覧照会○ 抽選の結果が一覧で表示されます。

『当選を確定する場合』→次ページへ

『当選を辞退する場合』 →41 ページへ

| 💽 🗢 🛅 https://shisetsu-yoyaku.jp/k | kadoma_ren/chusen/ChusenGroupList.cgi | 🗾 🔒 Kansai Insti | tute of Information Syste 🖄 🛃 | Bing     |   |
|------------------------------------|---------------------------------------|------------------|-------------------------------|----------|---|
| ル(E) 編集(E) 表示(V) お気に入り(A           | シーンール(ローヘルプ(日)                        |                  |                               |          |   |
| 3気に入り 🛛 🦾 🧧 おすすめサイト・ 🦲 1           | Web スライス ギャラリー ▼                      |                  |                               |          |   |
| · 🖸 · 🖻 🖷 • ۸-90 · 8-774           |                                       |                  |                               |          | _ |
| ₩ 門真市                              | ● 施設選択 ● 甲                            | ・込/結果照会  ・ 内容照   | 🤮 💿 料金確認 💿 取消                 | 肖/確定完了   |   |
| 公共施設予約システム                         | 抽選結果一覧照会                              |                  |                               | う前に戻る    | 5 |
| 空き照会・予約                            | 当選(未確定)分は、17日 0時0分までに確定を行             | うわないと当選が取り消され。   | ます。                           |          |   |
| 予約照会•取消                            | 曲澤申込一覧                                |                  |                               |          |   |
| 利用実績照会                             | 端ーーーーーーーーーーーーーーーーーーーーーーーーーーーーーーーーーーーー | ۱,               |                               |          |   |
| 抽選申込                               | 抽選申込番号                                | 会館名              | 施設名                           | 抽選結果     |   |
| 抽選照会確定                             | > 2016-000105                         | 公民館              | 第1会議室                         | 当選(未確定)  |   |
| 利用者設定変更                            | > 2016-000106                         | 公民館              | 第1会議室                         | 当選(未確定)  |   |
| 本日のお知らせ                            | > 2016-000107                         | 公民館              | 第1会議室                         | 当選(未確定)  |   |
| 処理選択に戻る                            | > 2016-000108                         | 公民館              | 第1会議室                         | 当選(未確定)  |   |
| ログアウト                              | > 2016-000109                         | 公民館              | 第1会議室                         | 当選(未確定)  |   |
|                                    |                                       |                  |                               | ▲ページの先頭へ |   |
|                                    |                                       |                  |                               |          |   |
|                                    |                                       |                  |                               | う 前に戻る   | ; |
|                                    |                                       |                  |                               |          |   |
|                                    |                                       |                  |                               |          |   |
|                                    |                                       |                  |                               |          |   |
|                                    |                                       |                  |                               |          |   |

#### ≪抽選照会確定≫

『当選を確定する場合』

③当選した予約のうち、確定したい予約 をクリックします。

| 🗢 🛅 https://shisetsu-yoyak | <b>xu.jp</b> /kadoma_ren/chusen/ChusenGroupList.cgi | 💌 🔒 Kansai Ins | stitute of Information Syste | 🐓 🗙 🔁 Bing |
|----------------------------|-----------------------------------------------------|----------------|------------------------------|------------|
| 〕 編集(E) 表示(⊻) お気に          | 入り(A) ツール(I) ヘルプ(H)                                 |                |                              |            |
| こ入り 🛛 🍰 🦻 おすすめサイト・         | 💋 Web スライス ギャラリー 🔹                                  |                |                              |            |
| ] - ⊇ 🖶 • ページ(D)• セー       | −フティ(S)▼ ツール(Q)▼ �?▼ タᠯ ₪                           |                |                              |            |
| ✓門真市                       | ◆ 施設選択 ●                                            | ●申込/結果照会 ● 内容  | 照会 💿 料金確認 💿 取                | 消/確定完了     |
| 2.共施設予約システム                | 抽選結果一覧照会                                            |                |                              | う前に戻       |
| 空き照会・予約                    | 当選(未確定)分は、17日 0時0分までに確定                             | を行わないと当選が取り消され | 1ます。                         |            |
| 予約照会·取消                    | 抽選申込一覧                                              |                |                              |            |
| 利用実績照会                     |                                                     | iðu.           |                              |            |
| 抽選申込                       | 抽選申注番号                                              | 会論名            | 佐沙ク                          | 加速结果       |
| 抽選照会確定 3                   | 2016-000105                                         | 公民館            | 第1会議室                        | 当選(未確定)    |
| 利用者設定変更                    | ≥ 2016-000106                                       | 公民館            | 第1会議室                        | 当選(未確定)    |
| 本日のお知らせ                    | 2016-000107                                         | 公民館            | 第1会議室                        | 当選(未確定)    |
| 処理選択に戻る                    | 2016-000108                                         | 公民館            | 第1会議室                        | 当選(未確定)    |
| ログアウト                      | 2016-000109                                         | 公民館            | 第1会議室                        | 当選(未確定)    |
| )                          |                                                     |                |                              | ▲ページの先頭へ   |
|                            |                                                     |                |                              |            |
|                            |                                                     |                |                              | う 前に戻      |
|                            |                                                     |                |                              |            |
|                            |                                                     |                |                              |            |
|                            |                                                     |                |                              |            |
|                            |                                                     |                |                              |            |

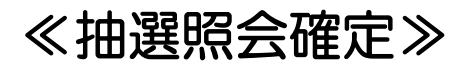

〇抽選結果内容照会〇 抽選結果内容の詳細が表示されます。

④行事名称を選択します。
 (その他の場合は備考に記入します。)
 ⑤ジャンルを選択します。
 ⑥入場者数を入力します。

⑦【次に進む】をクリックします。

→次ページへ

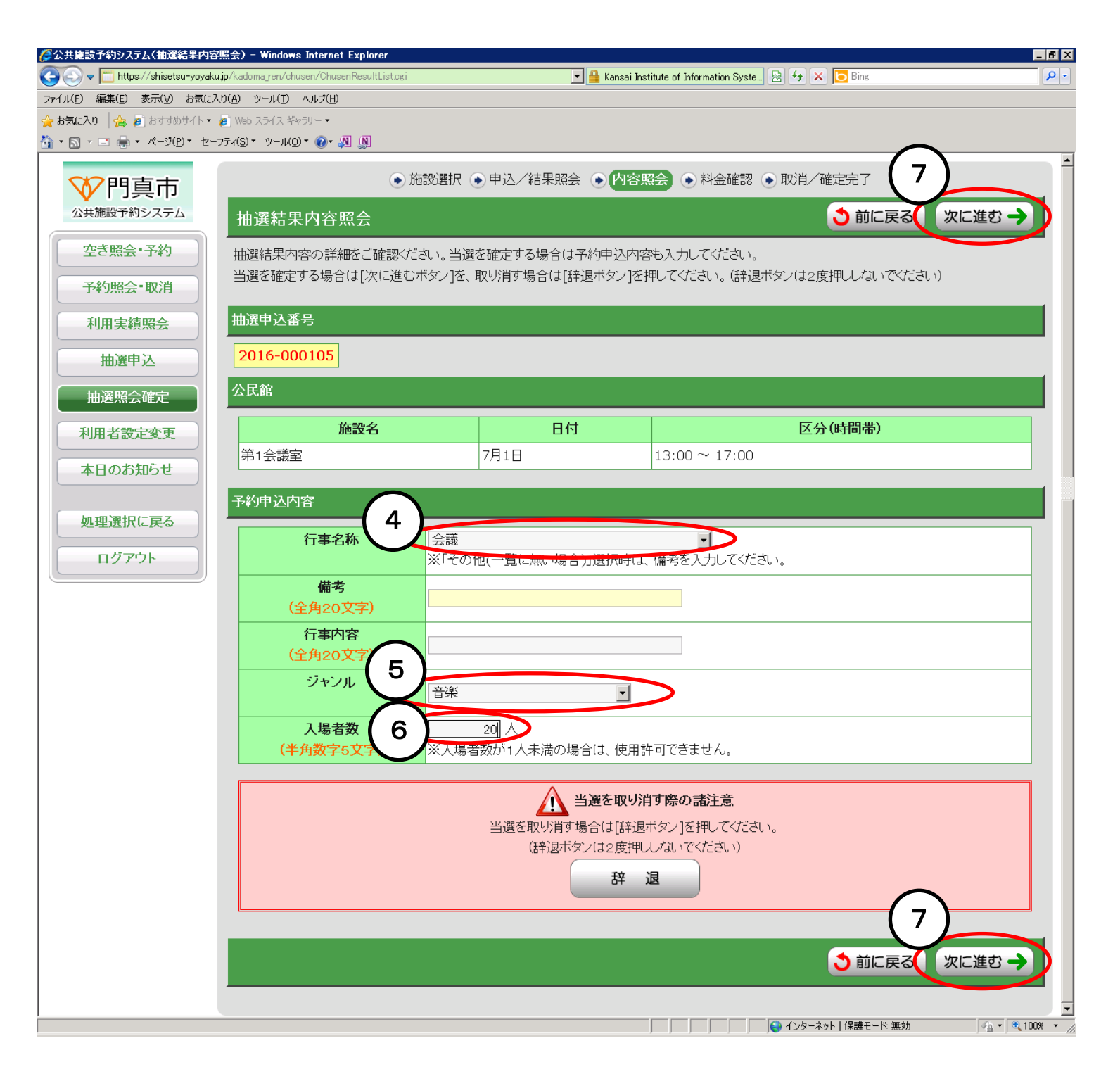

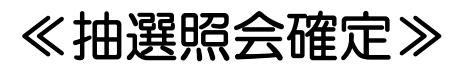

〇料金確認〇 施設利用料および予約申込内容が表示 されます。 🤔公共施設予約システム(料金確認) – Windows Internet Explorer

🗢 🛅 https://shisetsu-yoyaku.jp/kadoma\_ren/chusen/ChusenResultStatus.cg

G

ファイノ 会お ふ・

⑧利用規約を確認し、承認する場合は 【利用規約を承認します。】にチェッ クします。

⑨【確定】をクリックします。

→次ページへ

|                | 749, A-MO, Q, M M |                                            |                           |                        |
|----------------|-------------------|--------------------------------------------|---------------------------|------------------------|
| 門真市            |                   | <ul> <li>● 施設選択</li> <li>● 甲込/結</li> </ul> | 課照会 ● 内容照会 ● 料金確認 ● 取消    | / 確定完了                 |
| 設予約システム        | 料金確認              |                                            |                           | ● 前に戻る                 |
| 照会•予約          | 下記の予約対象時間帯ごと      | の利用料会と申し込み内容を                              | そご確認の上、「利用規約を承認します」 にチェック | 2を付けた後、「確定ボタン]を押してくださ、 |
| 照会·取消          | l.                |                                            |                           |                        |
| 実績照会           | (確定ボタンは2度押ししな)    | いでください)                                    |                           |                        |
|                | 公民館               |                                            |                           |                        |
| 进中区            | 施設名               | 日付                                         | 区分(時間帯)                   | 施設料金                   |
| 照会確定           | 第1会議室             | 7月1日                                       | 13:00 ~ 17:00             | 910円                   |
| 者設定変更          |                   | 合計金額                                       | 領(税込み)                    | 910円                   |
| のお知らせ          |                   | 合計会                                        | <u>金額に30%減免が適用されています。</u> |                        |
| 選択に戻る          | 予約申込内容            |                                            |                           |                        |
|                | 行事名称              | 会議                                         |                           |                        |
| ארי <i>י ר</i> | 備考                |                                            |                           |                        |
|                | 行事内容              |                                            |                           |                        |
|                | ジャンル              | 音楽                                         |                           |                        |
|                | 入場者数              | 20 人                                       |                           |                        |
|                |                   |                                            | 利用規約                      |                        |
|                |                   |                                            |                           | <b>X</b>               |
|                |                   |                                            |                           |                        |
|                |                   |                                            |                           |                        |
|                |                   |                                            |                           |                        |
|                |                   | $\frown$                                   |                           | <b>T</b>               |
|                |                   | 8                                          | 利用規約を承認します。               |                        |
|                |                   | $\frown$                                   |                           |                        |
|                |                   | (9)                                        | • 確定 •                    |                        |
|                |                   | $\sim$                                     |                           |                        |

💌 🔒 Kansai Institute of Information Syste... 🗟 🛃 🗙 🔽 Bing

\_ 8 ×

P -

🖓 🔹 🔍 100% 🔹

🛛 🔹 インターネット | 保護モード 無効

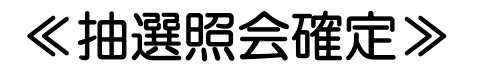

○抽選結果確定完了○抽選結果が確定されました。申込内容をご確認ください。

『終了する場合』 ⑩【ログアウト】をクリックします。

『続けて確定・辞退する場合』 ①【グループ選択に戻る】をクリックします。

→35 ページへ

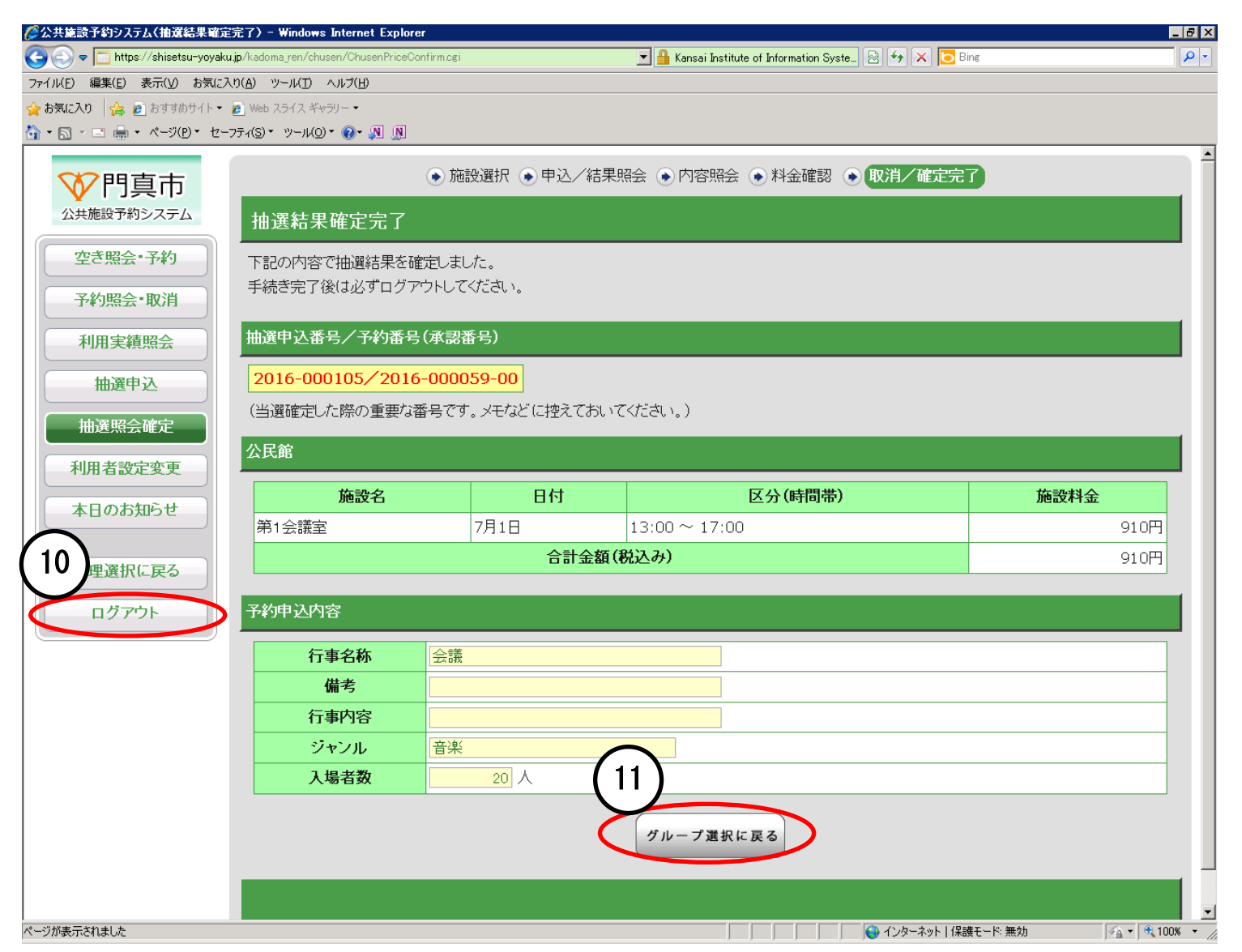

#### ≪抽選照会確定≫

『当選を辞退する場合』

12当選した予約のうち、辞退したい予約をクリックします。

| y 🗢 📋 https://shisetsu-yoyaku.jp/                                                                                                    | /kadoma_ren/chusen/ChusenGroupList.cgi | 🔽 🔒 GTE Cyber T | rust Global Root によって 🗟 🛃 | Image: State State |
|----------------------------------------------------------------------------------------------------|----------------------------------------|-----------------|---------------------------|----------------------------------------------------------------------------------------------------|
| (E) 編集(E) 表示(V) お気に入り(                                                                                                    | <u>A) ツール(I) ヘルプ(H)</u>                |                 |                           |                                                                                                    |
| に入り 🛛 🍰 🙋 おすすめサイト・ 🧃                                                                                                    | Web スライス ギャラリー ▼                       |                 |                           |                                                                                                    |
| <u>ז בו וווי אראי</u> ש ארשים ארשים ארשים ארשים ארשים ארשים ארשים ארשים ארשים ארשים ארשים ארשים ארשים ארשים ארשים ארשים<br>ערשים ארשים ארשים ארשים ארשים ארשים ארשים ארשים ארשים ארשים ארשים ארשים ארשים ארשים ארשים ארשים ארשים ארשים ארשים | τ®▼ "−μ©▼ <b>@</b> ▼ № <u></u> №       |                 |                           |                                                                                                    |
| ♥ 門真市                                                                                                    | ● 施設選択 ● 月                             | ■込/結果照会  ● 内容照  | 会 💿 料金確認 💿 取              | 肖/確定完了                                                                                                    |
| 公共施設予約システム                                                                                                    | 抽選結果一覧照会                               |                 |                           | う 前に戻る                                                                                                    |
| 空き照会・予約                                                                                                    | 当選(未確定)分は、17日 0時0分までに確定を行              | テわないと当選が取り消されま  | ŧす.                       |                                                                                                    |
| 予約照会·取消                                                                                                    | 抽選申込一覧                                 |                 |                           |                                                                                                    |
| 利用実績照会                                                                                                    | 結果を照会したい抽選申込を一つ選択してください                | ۱.              |                           |                                                                                                    |
| 抽選申込                                                                                                    | 抽選申込番号                                 | 会館名             | 施設名                       | 抽選結果                                                                                                    |
| 抽選照会確定                                                                                                    | 2016-000105                            | 公民館             | 第1会議室                     | 当選(確定)                                                                                                    |
| 利用者設定変 12                                                                                                    | > 2016-000106                          | 公民館             | 第1会議室                     | 当選(未確定)                                                                                                    |
| 本日のお知らせ                                                                                                    | 2016-000107                            | 公民館             | 第1会議室                     | 当選(未確定)                                                                                                    |
| 処理選択に戻る                                                                                                    | 2016-000108                            | 公民館             | 第1会議室                     | 当選(未確定)                                                                                                    |
| ログアウト                                                                                                    | 2016-000109                            | 公民館             | 第1会議室                     | 当選(未確定)                                                                                                    |
|                                                                                                    |                                        |                 |                           | ▲ページの先頭へ                                                                                                    |
|                                                                                                    |                                        |                 |                           |                                                                                                    |
|                                                                                                    |                                        |                 |                           | ◆前に戻る                                                                                                    |
|                                                                                                    |                                        |                 |                           |                                                                                                    |
|                                                                                                    |                                        |                 |                           |                                                                                                    |
|                                                                                                    |                                        |                 |                           |                                                                                                    |
|                                                                                                    |                                        |                 |                           |                                                                                                    |

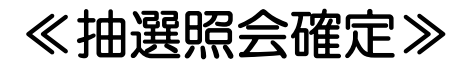

〇抽選結果内容照会〇 抽選結果内容の詳細が表示されます。

③【辞退】をクリックします。

→次ページへ

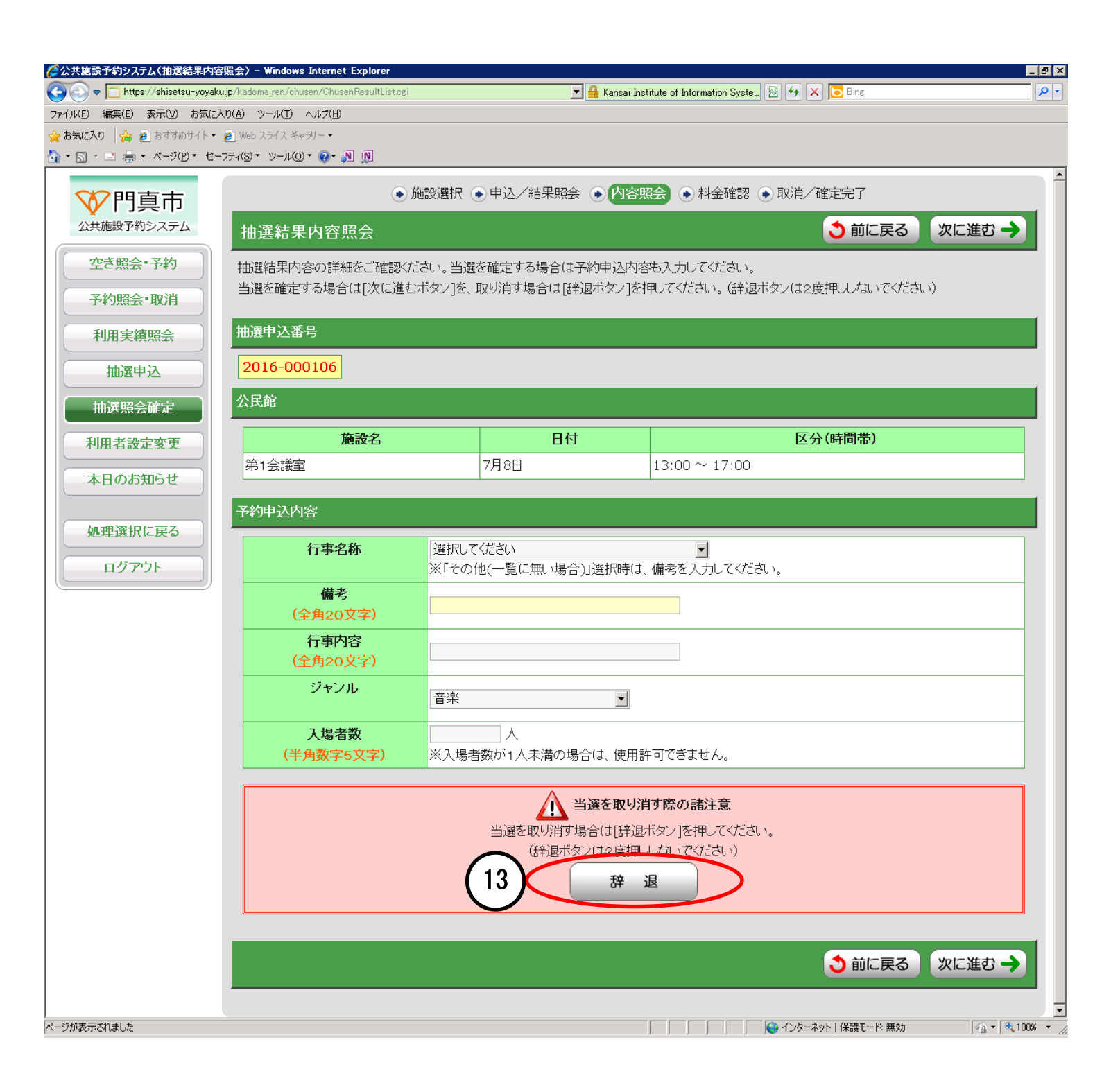

#### ≪抽選照会確定≫

確認メッセージが表示されます。

⑪日時等が間違っていないか確認し、【OK】をクリックします。

| 🗸 🗢 🛅 https://shisetsu-yoyaku.jp/ | kadoma_ren/chusen/ChusenResultList.cgi |                | 💌 🔒 Kansai      | Institute of Information Syste | 🗟 🐓 🗙 📴 Bing            |        |
|-----------------------------------|----------------------------------------|----------------|-----------------|--------------------------------|-------------------------|--------|
| E) 編集(E) 表示(V) お気に入り(             | A) ツール(I) ヘルプ(H)                       |                |                 |                                |                         |        |
| ርኢን 👍 🙆 おすすめサイト 🕶 💋               | Web スライス ギャラリー・                        |                |                 |                                |                         |        |
| ] · □ @ • ページ(P)• セーフテ            | √(S)▼ ツール(O)▼ (0)▼ № №                 |                |                 |                                |                         |        |
| 抽選申込                              | 2016-000106                            |                |                 |                                |                         |        |
| 抽選照会確定                            | 公民館                                    |                |                 |                                |                         |        |
|                                   |                                        |                | D.H             |                                | 反心(#188)                |        |
| 利用者設定変更                           | 施設名                                    |                |                 |                                | 区分(時间帝)                 |        |
| 本日のお知らせ                           | 第1会議室                                  |                | 7月8日            | 13:00 ~ 17:00                  |                         |        |
|                                   |                                        |                |                 |                                |                         |        |
| 加油海坦仁豆乙                           | 予約甲込内容<br>                             |                |                 |                                |                         |        |
| 処理進伏に戻る                           | 行事名称                                   | 選択して           | ください            | •                              |                         |        |
| ログアウト                             |                                        | ※「その           | 他(一覧に無い場合)」選択時  |                                | L1.                     |        |
|                                   | 備考                                     | _              | 1172 플레이 네너 이 해 |                                |                         |        |
|                                   | (全角20文字)                               |                | 唯語メッセーン         |                                |                         |        |
|                                   | 行事内容                                   |                | 辞退します。よろしいですか   | ?                              |                         |        |
|                                   | (全角20文字)                               |                | OK +11/1/       |                                |                         |        |
|                                   | ジャンル                                   | <del>۳</del> / |                 |                                |                         |        |
|                                   |                                        |                |                 |                                |                         |        |
|                                   | 入場者数                                   |                | 人               |                                |                         |        |
|                                   | (半角数字5文字)                              | ※入場者           | 諸数が1人未満の場合は、使用  | 目許可できません。                      |                         |        |
|                                   |                                        |                | •               |                                |                         |        |
|                                   |                                        |                | 当選を取り           | 川浦す際の諸注意                       |                         |        |
|                                   |                                        |                | 当選を取り消す場合は[辞    | 退ボタン]を押してください                  | ۱.                      |        |
|                                   |                                        |                | (辞退ボタンは2度持      | 乳しないでください)                     |                         |        |
|                                   |                                        |                | 辞               | 退                              |                         |        |
|                                   |                                        |                |                 |                                |                         |        |
|                                   |                                        |                |                 |                                |                         |        |
|                                   |                                        |                |                 |                                |                         |        |
|                                   |                                        |                |                 |                                | ● 前に戻る                  | 次に進む → |
| 1                                 |                                        |                |                 |                                |                         |        |
| - 14 41 4                         |                                        |                |                 |                                | ▲ インカーネット   (足端エード・無から) |        |

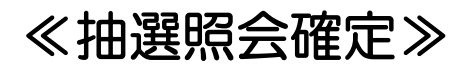

〇抽選結果辞退完了〇当選の辞退が完了しました。辞退した内容についてご確認ください。

『終了する場合』 15【ログアウト】をクリックします。

『続けて確定・辞退する場合』
 (16)【前に戻る】をクリックします。
 →41 ページへ

| ℰン共施設予約システム(抽選結果辞退完了) − Windows Internet Explorer                    |                |                                           |                       |                    |
|----------------------------------------------------------------------|----------------|-------------------------------------------|-----------------------|--------------------|
| C C T https://shisetsu-yoyaku.jp/kadoma_ren/chusen/ChusenResultStatu | isogi          | 💌 🔒 Kansai Institute of Information Syste | 🗟 🐓 🗙 🔁 Bing          | <b>₽</b> •         |
| ファイル(E) 編集(E) 表示(V) お気に入り(A) ツール(T) ヘルプ(H)                           |                |                                           |                       |                    |
| 😭 お気に入り 👍 🗿 おすすめサイト 🛛 🖉 Web スライス ギャラリー・                              |                |                                           |                       |                    |
| A → □ → □ → ページ(D → セーフティ(S) → ツール(Q) → Q) → ↓ ↓                     |                |                                           |                       |                    |
| ♥門真市 ④                                                               | ▶ 施設選択 ● 申込/結果 | □照会 ● 内容照会 ● 料金確認 ●                       | 取消/確定完了               |                    |
| 公共施設予約システム抽選結果辞退完了                                                   |                |                                           | <b>3</b> î            | 加戻る                |
| 空き照会・予約 以下の抽選結果を辞退しました                                               |                |                                           |                       |                    |
| 予約照会•取消 抽選申込番号                                                       |                |                                           |                       |                    |
| 利用実績照会 2016-000106                                                   |                |                                           |                       |                    |
| 抽選申込 (抽選申込した際の重要な番号                                                  | きです。メモなどに控えておい | てください。)                                   |                       |                    |
|                                                                      |                |                                           |                       |                    |
| 利用者設定変更施設名                                                           | 日付             | 区分(時間帯)                                   | 抽選結果                  |                    |
| 本日のお知らせ 第1会議室                                                        | 7月8日           | 13:00 ~ 17:00                             | 当選(辞退)                |                    |
|                                                                      |                |                                           |                       | 立に戻る               |
| ログアウト                                                                |                |                                           |                       |                    |
|                                                                      |                |                                           |                       |                    |
|                                                                      |                |                                           |                       |                    |
|                                                                      |                |                                           |                       |                    |
|                                                                      |                |                                           |                       |                    |
|                                                                      |                |                                           |                       |                    |
|                                                                      |                |                                           |                       |                    |
| ページが表示されました                                                          |                |                                           | ● インターネット   保護モード: 無効 | <br>▼_ €_100% ▼ // |